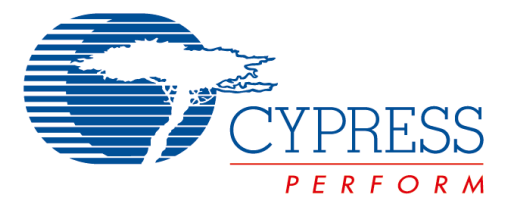

The following document contains information on Cypress products. Although the document is marked with the name "Spansion" and "Fujitsu", the company that originally developed the specification, Cypress will continue to offer these products to new and existing customers.

#### **Continuity of Specifications**

There is no change to this document as a result of offering the device as a Cypress product. Any changes that have been made are the result of normal document improvements and are noted in the document history page, where supported. Future revisions will occur when appropriate, and changes will be noted in a document history page.

#### **Continuity of Ordering Part Numbers**

Cypress continues to support existing part numbers. To order these products, please use only the Ordering Part Numbers listed in this document.

#### For More Information

Please contact your local sales office for additional information about Cypress products and solutions.

#### **About Cypress**

Cypress (NASDAQ: CY) delivers high-performance, high-quality solutions at the heart of today's most advanced embedded systems, from automotive, industrial and networking platforms to highly interactive consumer and mobile devices. With a broad, differentiated product portfolio that includes NOR flash memories, F-RAM<sup>™</sup> and SRAM, Traveo<sup>™</sup> microcontrollers, the industry's only PSoC<sup>®</sup> programmable system-on-chip solutions, analog and PMIC Power Management ICs, CapSense<sup>®</sup> capacitive touch-sensing controllers, and Wireless BLE Bluetooth<sup>®</sup> Low-Energy and USB connectivity solutions, Cypress is committed to providing its customers worldwide with consistent innovation, best-in-class support and exceptional system value.

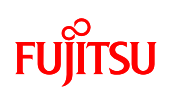

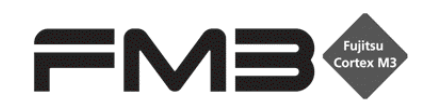

32-BIT MICROCONTROLLER FM3 family Application Note

# Wireless System Board

User Manual

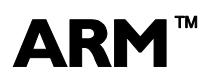

**ARM**  $\stackrel{\text{TM}}{\longrightarrow}$  ARM and Cortex-M3 are the trademarks of ARM Limited in the EU and other countries.

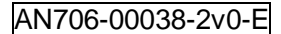

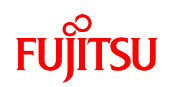

All Rights Reserved.

The contents of this document are subject to change without notice. Customers are advised to consult with FUJITSU sales representatives before ordering.

The information, such as descriptions of function and application circuit examples, in this document are presented solely for the purpose of reference to show examples of operations and uses of Fujitsu semiconductor device; Fujitsu does not warrant proper operation of the device with respect to use based on such information. When you develop equipment incorporating the device based on such information, you must assume any responsibility arising out of such use of the information. Fujitsu assumes no liability for any damages whatsoever arising out of the use of the information.

Any information in this document, including descriptions of function and schematic diagrams, shall not be construed as license of the use or exercise of any intellectual property right, such as patent right or copyright, or any other right of Fujitsu or any third party or does Fujitsu warrant non-infringement of any third-party's intellectual property right or other right by using such information. Fujitsu assumes no liability for any infringement of the intellectual property rights or other rights of third parties which would result from the use of information contained herein.

The products described in this document are designed, developed and manufactured as contemplated for general use, including without limitation, ordinary industrial use, general office use, personal use, and household use, but are not designed, developed and manufactured as contemplated (1) for use accompanying fatal risks or dangers that, unless extremely high safety is secured, could have a serious effect to the public, and could lead directly to death, personal injury, severe physical damage or other loss (i.e., nuclear reaction control in nuclear facility, aircraft flight control, air traffic control, mass transport control, medical life support system, missile launch control in weapon system), or (2) for use requiring extremely high reliability (i.e., submersible repeater and artificial satellite).

Please note that Fujitsu will not be liable against you and/or any third party for any claims or damages arising in connection with above-mentioned uses of the products.

Any semiconductor devices have an inherent chance of failure. You must protect against injury, damage or loss from such failures by incorporating safety design measures into your facility and equipment such as redundancy, fire protection, and prevention of over-current levels and other abnormal operating conditions. If any products described in this document represent goods or technologies subject to certain restrictions on export under the Foreign Exchange and Foreign Trade Law of Japan, the prior authorization by Japanese government will be required for export of those products from Japan.

The company names and brand names herein are the trademarks or registered trademarks of their respective owners.

Copyright© 2011-2012 FUJITSU SEMICONDUCTOR LIMITED all rights reserved

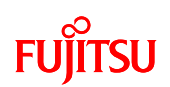

# **Revision History**

| Rev | Date        | Remark                        |
|-----|-------------|-------------------------------|
| 1.0 | Aug.24,2011 | First Edition                 |
| 2.0 | Feb.6,2012  | Updated to latest format      |
|     |             | Deleted about FW and GUI part |

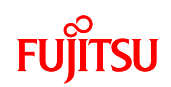

# Table of Contents

| Revision Histe | ory                                               | 2  |
|----------------|---------------------------------------------------|----|
| Table of Conte | ents                                              | 3  |
| Target produc  | .ts                                               | 6  |
| 1 INTROD       | UCTION                                            | 7  |
| 2 NOTES.       |                                                   | 7  |
| 3 OVERVI       | EW OF THE WIRELESS SYSTEM BOARD                   | 8  |
| 4 PREPAR       | ING THE DEVICE                                    | 9  |
| 4.1 Item       | s Included with the Product                       | 9  |
| 4.2 Req        | uired Equipment Not Included with the Product     | 10 |
| 4.3 Exte       | rnal Appearance of the Wireless System Board      | 11 |
| 4.4 Coni       | necting the RS232C Communication Conversion Cable | 12 |
| 4.5 Setti      | ng up the PC                                      | 13 |
| 5 POWER        | SUPPLY METHOD                                     | 14 |
| 5.1 Pow        | er Supply by Battery                              | 14 |
| 5.2 Pow        | er supply by USB bus power                        | 14 |
| 6 OPERAT       | 10NS                                              | 15 |
| 6.1 Wire       | less System Board Operations                      | 15 |
| 6.1.1          | Overview                                          | 15 |
| 6.1.1.1        | CPU Operation Modes                               | 15 |
| 6.1.1.2        | Overview of Operating the Application             | 16 |
| 6.1.2          | Operation                                         | 18 |
| 6.2 PC 0       | Operation                                         | 19 |
| 6.2.1          | Overview                                          | 19 |
| 6.2.2          | Operation                                         | 20 |
| 6.2.2.1        | Setting the Port Number                           | 20 |
| 6.2.2.2        | TOP Screen                                        | 20 |
| 6.2.2.3        | Sensor Logger Mode Screen                         | 21 |
| 6.2.2.4        | Remote Control Mode Screen                        | 22 |
| 7 SPECIFI      | CATIONS                                           | 23 |
| 7.1 Harc       | lware                                             | 23 |
| 7.1.1          | General Specifications                            | 23 |
| 7.1.2          | Wireless Specifications                           | 24 |
| 7.1.3          | Hardware Block Diagram                            | 25 |
| 7.1.4          | Main Components                                   | 26 |

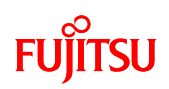

| 7.1.5   | Mic    | rocontroller                                                  | . 28 |
|---------|--------|---------------------------------------------------------------|------|
| 7.1.6   | Ser    | nsors                                                         | . 33 |
| 7.1.7   | Swi    | itches                                                        | . 35 |
| 7.1.7.  | .1     | Demo Switch                                                   | . 35 |
| 7.1.7.  | .2     | Reset Switch                                                  | . 36 |
| 7.1.7.  | .3     | Microcontroller Mode Selection Switch                         | . 37 |
| 7.1.7.  | .4     | Power Switch                                                  | . 37 |
| 7.1.8   | Dis    | play Device Specifications                                    | . 38 |
| 7.1.8.  | .1     | Power LED                                                     | . 38 |
| 7.1.8.  | .2     | Demo LED                                                      | . 39 |
| 7.1.8.  | .3     | LCD                                                           | . 40 |
| 7.1.9   | Rea    | al Time Clock                                                 | . 41 |
| 7.1.10  | Volt   | tage Monitor IC                                               | . 42 |
| 7.1.11  | Pov    | ver Supply Jumper                                             | . 43 |
| 7.1.12  | Inte   | rface Specifications                                          | . 44 |
| 7.1.12  | 2.1    | Board Connection Connector                                    | . 44 |
| 7.1.12  | 2.2    | User Connector                                                | . 47 |
| 7.1.12  | 2.3    | USB miniB Connector                                           | . 49 |
| 7.1.12  | 2.4    | RS232C Connector                                              | . 50 |
| 7.1.12  | 2.5    | ICE Connector                                                 | . 51 |
| 7.2 Sof | ftware | е                                                             | . 52 |
| 7.2.1   | Sof    | tware Block Diagram                                           | . 52 |
| 7.2.2   | Sys    | tem Specifications                                            | . 53 |
| 7.2.2.  | .1     | Microcontroller System Specifications                         | . 53 |
| 7.2.2.  | .2     | Memory Map                                                    | . 54 |
| 7.2.2.  | .3     | MFS System Specifications                                     | . 55 |
| 7.2.2.  | .4     | Interrupt System Specifications                               | . 55 |
| 7.2.3   | Ope    | erating Conditions                                            | . 57 |
| 7.2.4   | Ove    | erall Application Operating Flow                              | . 57 |
| 7.2.4.  | .1     | Operation From Startup to Demo Mode Selected                  | . 57 |
| 7.2.4.  | .2     | Operation of Host Device in Sensor Logger Mode and Remote Con | trol |
| Mode    | ;      | 58                                                            |      |
| 7.2.4.  | .3     | Operation of Slave Devices in Sensor Logger Mode              | . 59 |
| 7.2.4.  | .4     | Operation of Slave Devices in Remote Control Mode             | . 61 |
| 7.2.5   | Арр    | Dication State Transitions                                    | . 62 |
| 7.2.5.  | .1     | State Transitions from Startup to Standby State               | . 62 |

# FUJITSU

| 7.2.5   | .2     | Host Device State Transitions                                |
|---------|--------|--------------------------------------------------------------|
| 7.2.5   | .3     | Slave Device State Transitions                               |
| 7.2.6   | Rel    | ationship Between Demo Modes and CPU Operation Modes in Each |
| Applica | tion S | State                                                        |
| 7.2.7   | Арр    | blication States                                             |
| 7.2.8   | Ope    | eration Flowcharts                                           |
| 7.2.8   | .1     | Main Processing Function                                     |
| 7.2.8   | .2     | Sample Application System Initialization Function            |
| 7.2.8   | .3     | Demo Operation Mode Decision Function                        |
| 7.2.8   | .4     | Sample Application Demo Operation Function71                 |
| 7.2.8   | .5     | Sensor Measurement Value Read and Sensor Measurement Value   |
| Wirel   | ess S  | Send Function74                                              |
| 7.2.8   | .6     | Sensor Measurement Value Wireless Send Function75            |
| 7.2.8   | .7     | Data Wireless Receive Notification Function                  |
| 7.2.8   | .8     | Data Wireless Send Complete Notification Function            |
| 7.2.8   | .9     | Periodic Processing Function                                 |
| 7.2.8   | .10    | Battery Status Monitoring Function                           |

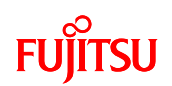

# Target products

This application note is described about below products;

(TYPE0)

| Series   | Product Number (not included Package suffix) |
|----------|----------------------------------------------|
| MB9B500B | MB9BF504NB,MB9BF505NB,MB9BF506NB             |
|          | MB9BF504RB,MB9BF505RB,MB9BF506RB             |
| MB9B400B | MB9BF404NB,MB9BF405NB,MB9BF406NB             |
|          | MB9BF404RB,MB9BF405RB,MB9BF406RB             |
| MB9B300B | MB9BF304NB,MB9BF305NB,MB9BF306NB             |
|          | MB9BF304RB,MB9BF305RB,MB9BF306RB             |
| MB9B100B | MB9BF102NB,MB9BF104NB,MB9BF105NB,MB9BF106NB  |
|          | MB9BF102RB,MB9BF104RB,MB9BF105RB,MB9BF106RB  |

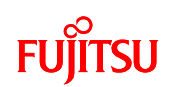

#### **1 INTRODUCTION**

This user manual describes how to use and the specifications of the wireless system board.

# 2 NOTES

The hardware used in this wireless system board and the software that controls the microcontroller have been certified as compliant with the technical standards in the Radio Law of Japan. If you make any modifications or changes to the hardware or software in the system, you should check the law and take the appropriate measures to ensure that you do not infringe the Radio Law of Japan.

Furthermore, all of the countries around the world have established various rules and regulations regarding safety, electromagnetic interference, and radio waves.

You should comply with these rules and regulations when using or designing this wireless system board.

Please understand that Fujitsu will bear absolutely no liability for any damages arising from the use of this wireless system board.

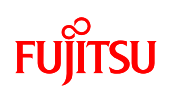

# 3 OVERVIEW OF THE WIRELESS SYSTEM BOARD

The wireless system board has two demo operation modes as follows.

 $(\ensuremath{\mathbb{I}})$  Sensor Logger Mode

The slave devices read the measurement values from the hygro-thermometer and illumination sensor and send them to the host device by wireless communication. Communication is possible with up to 4 slave devices for each host device. (Communication is possible with up to a maximum of 15 devices by expanding the system)

The host device sends the data received from the slave devices to a PC via UART.

② Remote Control Mode

The slave devices read the measurement value of the accelerometer at an interval of 200 milliseconds, and send the value to the host device by wireless communication. Communication is between one slave device for each host device.

The host device sends the data received from the slave device to a PC via UART.

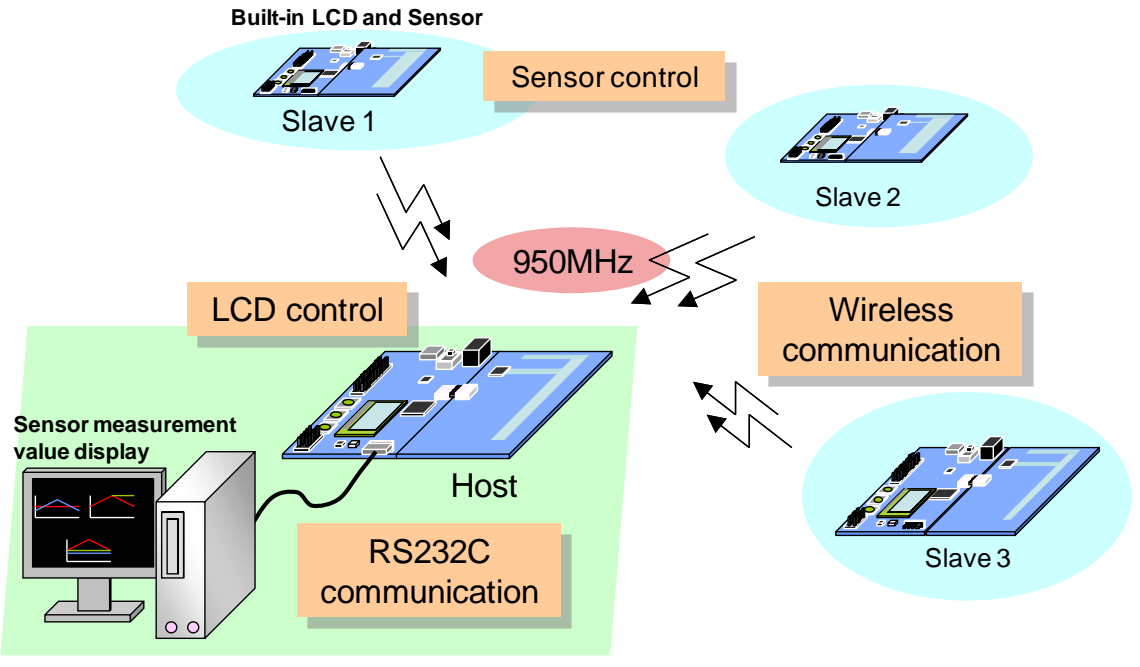

Figure 1 System overview diagram

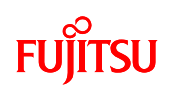

# 4 PREPARING THE DEVICE

4.1 Items Included with the Product

A list of the items included with the wireless system board is shown in Table 1, a photograph of the external appearance of the host and slave wireless system boards is shown in Figure 2, and a photograph of the external appearance of the RS232C communication conversion cable is shown in Figure 3.

| No | Name                          | Qty. | Remarks                                 |  |  |
|----|-------------------------------|------|-----------------------------------------|--|--|
|    |                               |      |                                         |  |  |
| 1  | Host wireless system board    |      | The hardware is the same as No.2        |  |  |
| 2  | 2 Slave wireless system board |      | The hardware is the same as No.1        |  |  |
| 2  | RS232C communication          | 4    | RS232C cable that connects between No.1 |  |  |
| 3  | conversion cable              | I    | and the PC                              |  |  |

| Table 1 | List of | Items   | in the | Package  |
|---------|---------|---------|--------|----------|
|         | E101 01 | 1001110 |        | i uonugo |

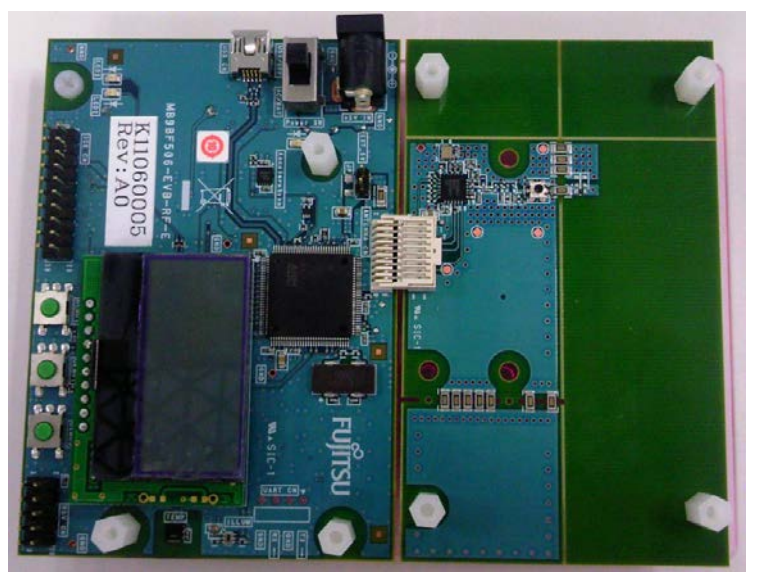

Figure 2 Host and slave wireless system boards

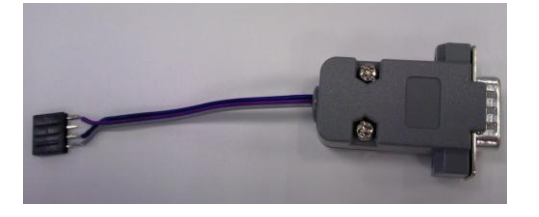

Figure 3 RS232C communication conversion cable

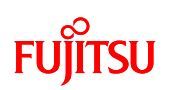

## 4.2 Required Equipment Not Included with the Product

A list of required equipment that is not included with the product is shown in Table 2, and a list of equipment that can be used if needed is shown in Table 3.

| No                  | Name Q                                                |    | Qty.                                        | Remarks                                  |  |  |
|---------------------|-------------------------------------------------------|----|---------------------------------------------|------------------------------------------|--|--|
|                     |                                                       |    |                                             |                                          |  |  |
| 1                   | PC                                                    |    | 1                                           |                                          |  |  |
| 0                   | Application                                           |    | 4                                           | Application software that runs on the PC |  |  |
| 2                   | executable file                                       |    | I                                           | Can be downloaded from the WEB           |  |  |
| 3                   | 3 RS232C cable                                        |    | 1                                           | Cross cable                              |  |  |
| Power supply device |                                                       | ce | Select depending on the power supply method |                                          |  |  |
| 4                   | (1) AAA battery 4 Used when power supplied by battery |    |                                             |                                          |  |  |
|                     | (2) USB cable 1 Cable with TypeA-miniB connector      |    |                                             |                                          |  |  |

# Table 2 List of Required Equipment Not Included with the Product

#### Table 3 List of Equipment to be used if needed

| No. | Name | Qty. | Remarks                                     |
|-----|------|------|---------------------------------------------|
| 1   | ICE  | 1    | Required when performing software debugging |

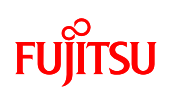

#### 4.3 External Appearance of the Wireless System Board

Photographs of the external appearance of the host and slave wireless system boards are shown in Figure 4 and Figure 5.

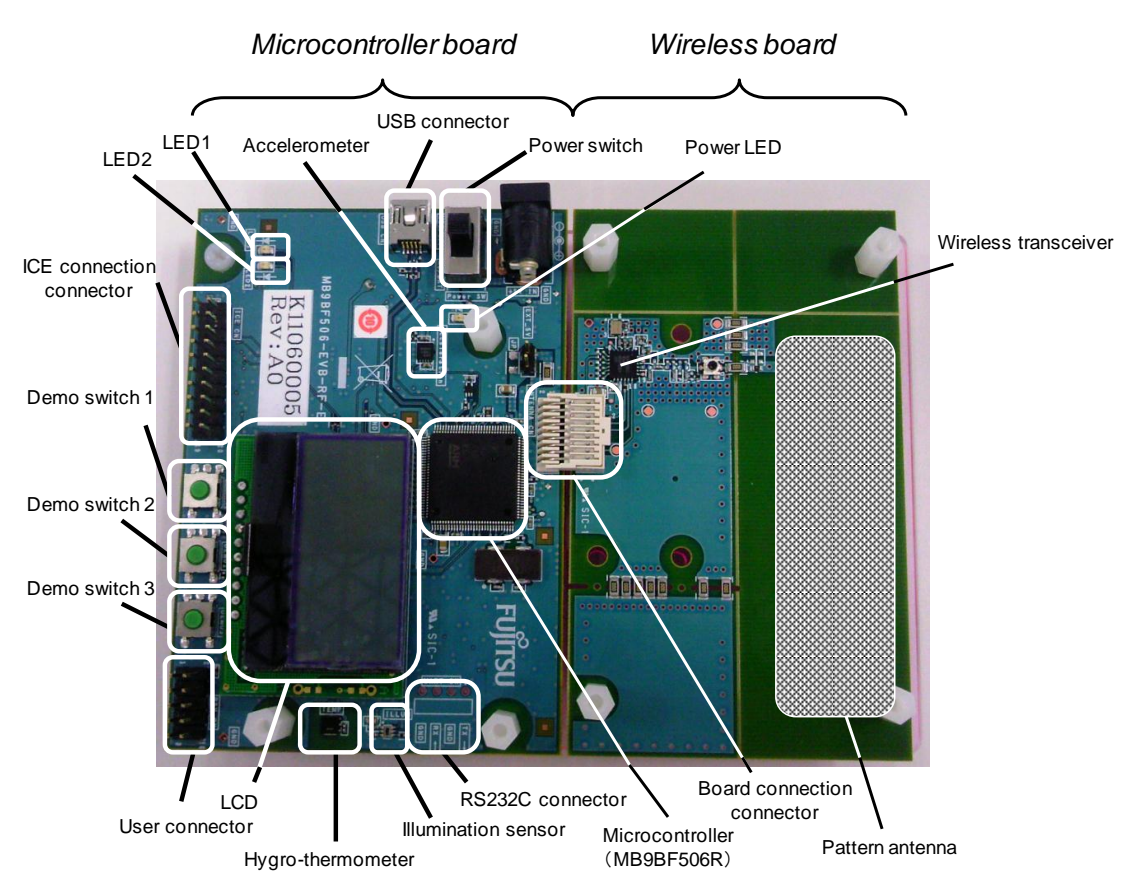

Figure 4 External appearance of the wireless system boards (front surface)

# FUJITSU

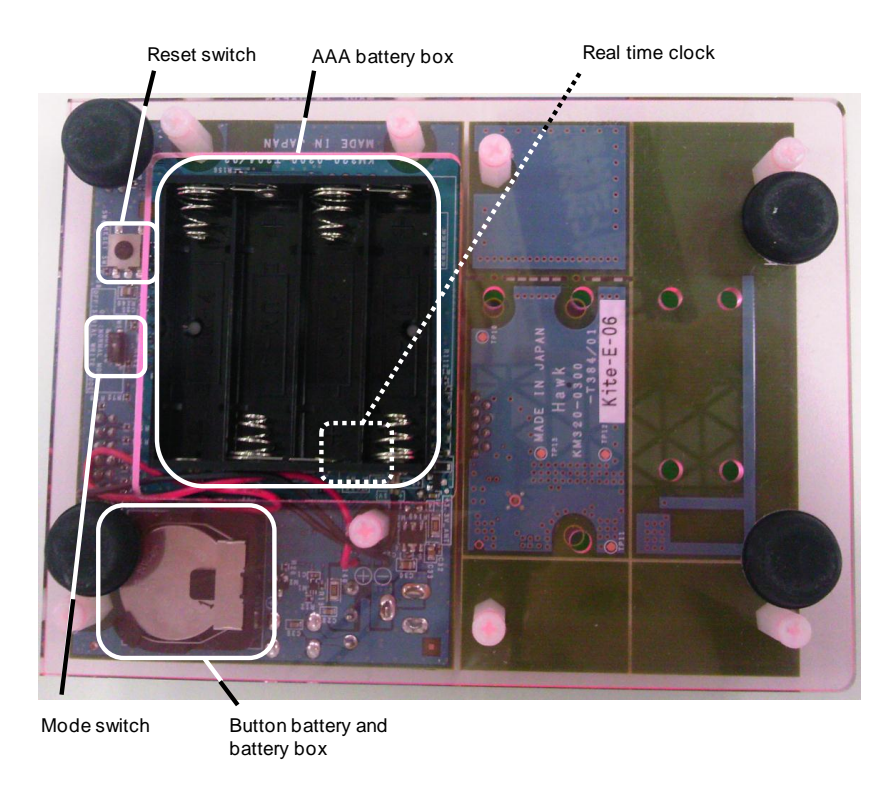

Figure 5 External appearance of the wireless system boards (rear surface)

#### 4.4 Connecting the RS232C Communication Conversion Cable

A diagram inserting the RS232C communication conversion cable that is used for connection the host wireless system board to a PC is shown in Figure 6.

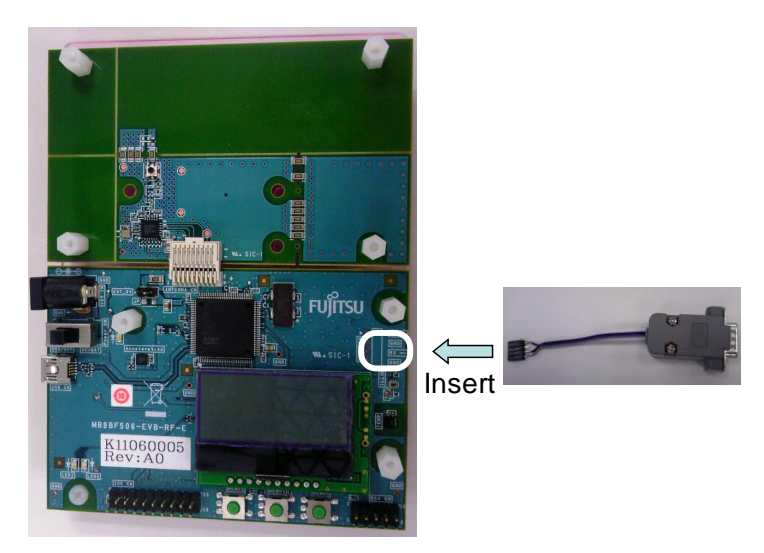

Figure 6 Connecting the wireless system board and RS232C communication conversion cable

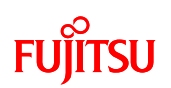

# 4.5 Setting up the PC

GUI is used for demonstration. In this chapter, the explanation of GUI is omitted.

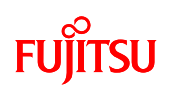

# 5 POWER SUPPLY METHOD

There are two different ways of supplying power to the wireless system boards.

#### 5.1 Power Supply by Battery

Insert four AAA batteries into the battery box on the rear side of the wireless system board as shown in Figure 7.

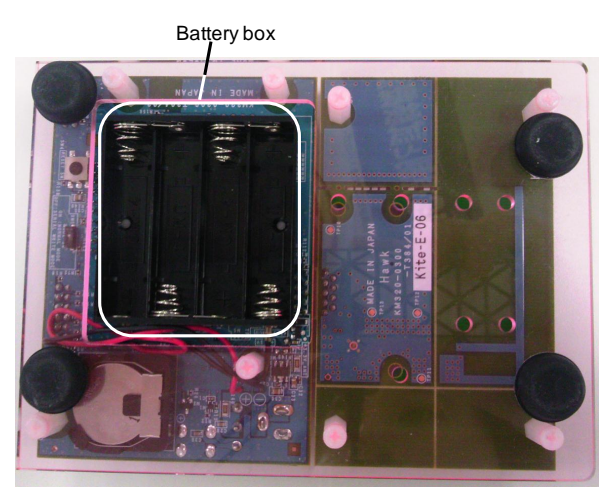

Figure 7 Photograph of the rear side of the wireless system board

Power is supplied by turning on the power switch as shown in Figure 8.

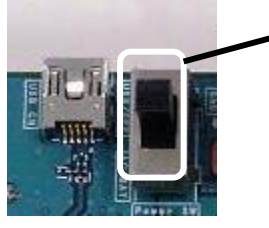

Power switch

Power supplied by switching to the lower side

Figure 8 Power Supply When Using Batteries

5.2 Power supply by USB bus power

Connect a USB cable between the USB connector and PC as shown in Figure 9. Power is supplied by turning on the power switch as shown in Figure 9.

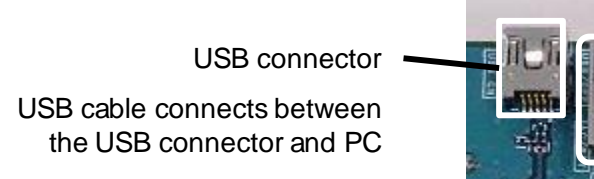

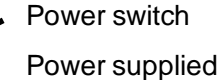

by switching to the upper side

Figure 9 Power supply when using USB bus power

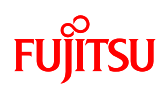

# **6 OPERATIONS**

6.1 Wireless System Board Operations

- 6.1.1 Overview
  - 6.1.1.1 CPU Operation Modes

The wireless system boards have three CPU operation modes as shown in Table 4.

Host devices have mode 1 and mode 2, and slave devices have mode 1, mode 2, and mode 3.

| CPU operation | Microcontroller operation state        | Host    | Slave   |
|---------------|----------------------------------------|---------|---------|
| mode          |                                        | devices | devices |
| 1             | CPU regular operation (PLL oscillator) | 0       | 0       |
|               | CPU CLK=80MHz                          |         |         |
|               | Peripheral CLK=40MHz                   |         |         |
| 2             | CPU regular operation (PLL oscillator) | 0       | 0       |
|               | CPU CLK=60MHz                          |         |         |
|               | Peripheral CLK=30MHz                   |         |         |
| 3             | CPU intermittent operation (PLL        | _       | 0       |
|               | oscillator/CR oscillator)              |         |         |
|               | When active: PLL oscillator            |         |         |
|               | CPU CLK=80MHz                          |         |         |
|               | Peripheral CLK=40MHz                   |         |         |
|               | When standby: CR oscillator            |         |         |
|               | CPU CLK=Stopped                        |         |         |
|               | Peripheral CLK=4MHz                    |         |         |

#### Table 4 CPU Operation Modes

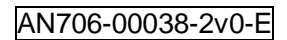

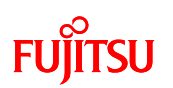

#### 6.1.1.2 Overview of Operating the Application

A block diagram showing an overview of the operation of the wireless system board application is shown in Figure 10.

At startup, you can choose between "Sensor Logger Mode" and "Remote Control Mode", and in "Sensor Logger Mode", you can also choose the CPU operation mode while running.

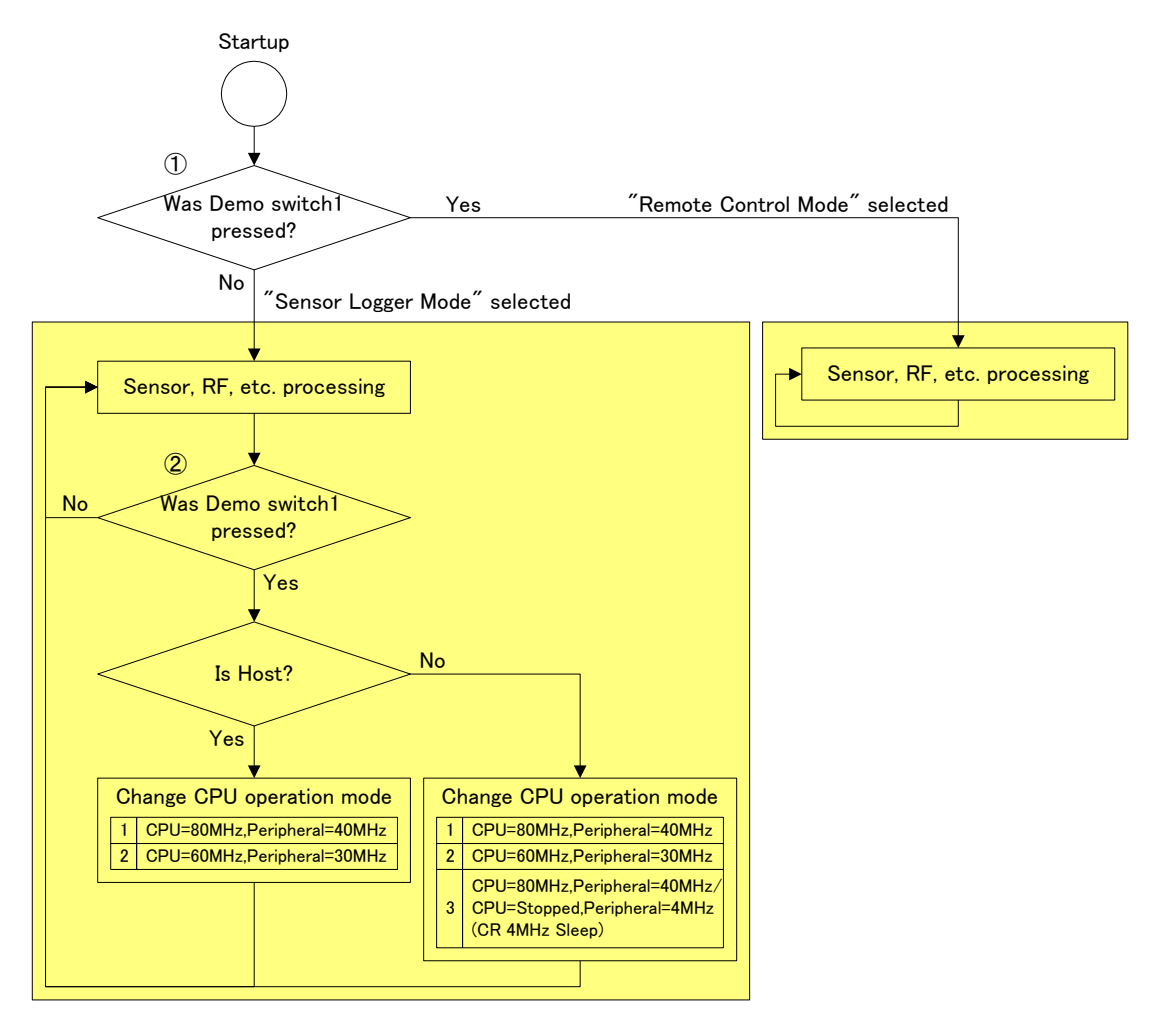

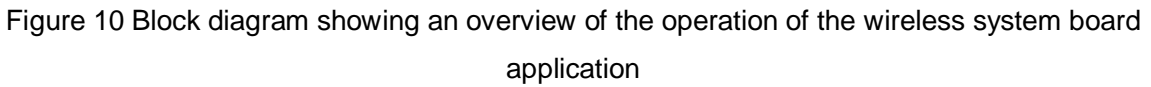

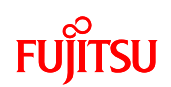

- LCD display after entering each mode
  - (1) Remote Control Mode in the host devices and slave devices

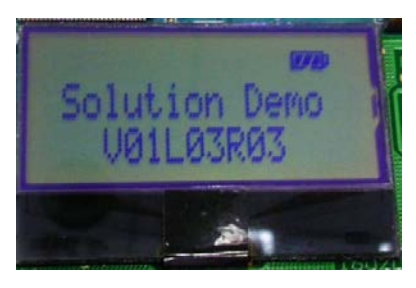

Figure 11 LCD display when host device or slave device is in Remote Control Mode

(2) Host device Sensor Logger Mode

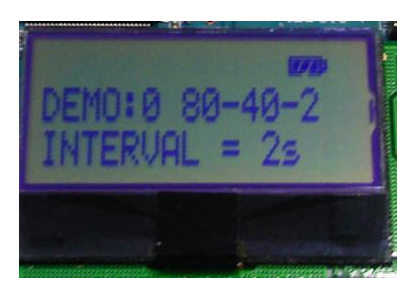

Figure 12 LCD display when host device is in Sensor Logger Mode

(3) Slave device Sensor Logger Mode

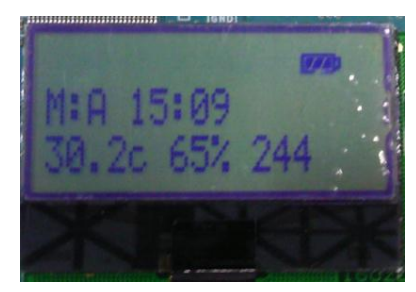

Figure 13 LCD display when slave device is in Sensor Logger Mode

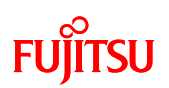

#### 6.1.2 Operation

 Select between "Sensor Logger Mode" and "Remote Control Mode" (1) in Figure 10)

The mode is selected by the pressed status of demo switch 1 on the wireless system board when the power is turned on.

- Not pressed -> Selects "Sensor Logger Mode"
- Pressed continuously until LED1 goes out -> Selects "Remote Control Mode"

② Select the CPU operation mode when in "Sensor Logger Mode" (② in Figure 10) When running in "Sensor Logger Mode", the CPU operation mode is selected by pressing demo switch 1 on the wireless system board.

Although there are three CPU operation modes, the selection of the CPU operation mode differs between host devices and slave devices.

On host devices

The selection toggles between mode 1 and mode 2 when demo switch 1 is pressed.

On slave devices

The selection cycles through the sequence mode 1 -> mode 2 -> mode 3 -> mode 1 ... when demo switch 1 is pressed.

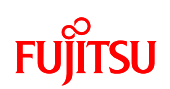

#### 6.2 PC Operation

#### 6.2.1 Overview

The following shows the structural overview of the operation of the PC application.

Upon starting, the TOP screen is displayed, and either the Sensor Logger Mode or the Remote Control Mode can be selected from the TOP screen. You should set the mode selected on the PC application to the same as the mode selected on the board.

The PC application is exited by selecting " $\times$  " from the TOP screen.

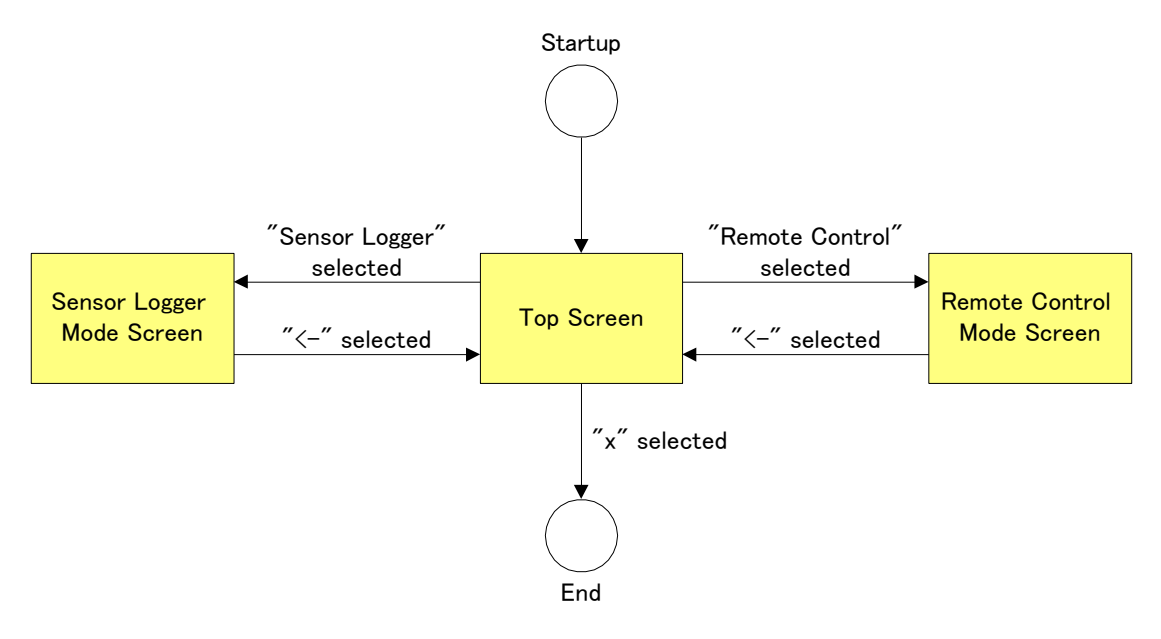

Figure 14 Block diagram showing an overview of the PC application operation

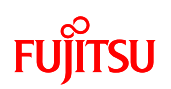

#### 6.2.2 Operation

6.2.2.1 Setting the Port Number

Before running the PC application, the port number that the host device is connected to needs to be set. The port number is configured by editing "Config.ini". "Config.ini" has the following structure, with the port number configured by changing the numeric value part on the right side of the parameter.

| [setting]                |                                            |  |
|--------------------------|--------------------------------------------|--|
| COM port number = COM1 — | Set the port number by changing the number |  |

Figure 15 Structure of "Config.ini"

#### 6.2.2.2 TOP Screen

After configuring the port number, run "PC\_DEMO\_APL.exe". When it is run, the TOP screen shown in Figure 24 is displayed. To switch to the Sensor Logger Mode screen, press the "Sensor Logger" button, and to switch to the Remote Control Mode Screen, press the "Remote Control" button. To exit the PC application, press the "×" button.

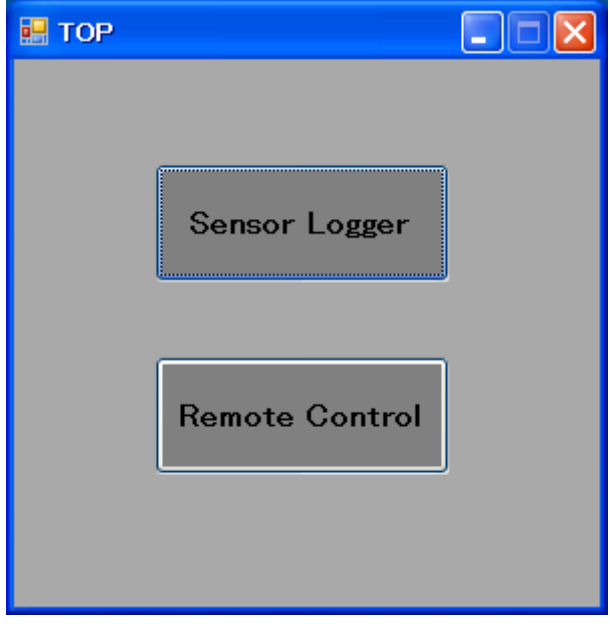

Figure 16 TOP screen

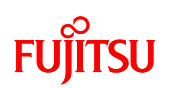

#### 6.2.2.3 Sensor Logger Mode Screen

Press the "Sensor Logger" button in the TOP screen to display the Sensor Logger Mode screen. This mode displays the measurement values of the temperature, humidity, and illumination sensors sent from a maximum of 4 slave devices. The text boxes above each of the graphs display the latest measurement values from each of the sensors as sent from the slave devices.

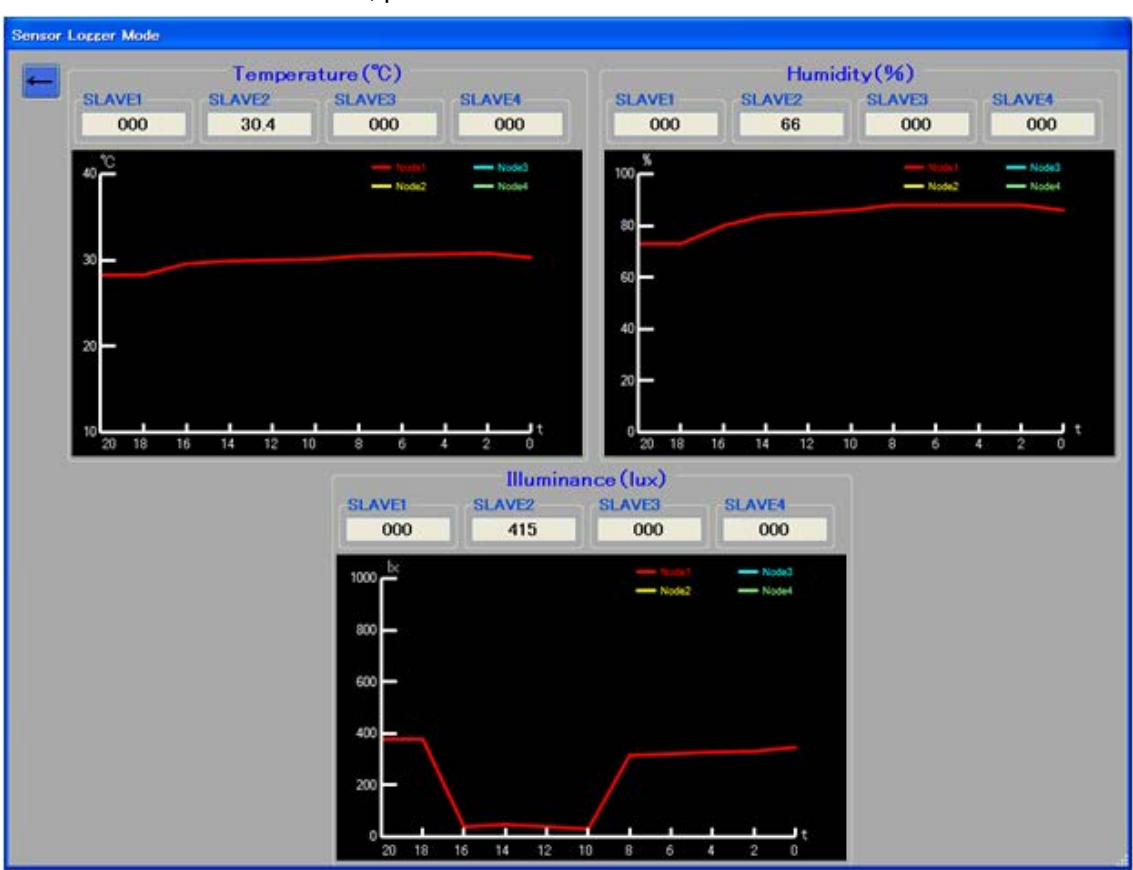

To return to the TOP screen, press the "<-" button.

Figure 17 Sensor Logger Mode screen

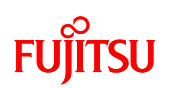

#### 6.2.2.4 Remote Control Mode Screen

Press the "Remote Control" button in the TOP screen to display the Remote Control Mode Screen. This mode displays a 3D model tilted by the accelerometer measurement values (in each of the three X/Y/Z directions) as sent from a single slave device. The text boxes at the top of the screen display the accelerometer measurement values (X/Y/Z) as sent from the slave device.

To return to the TOP screen, press the "<-" button.

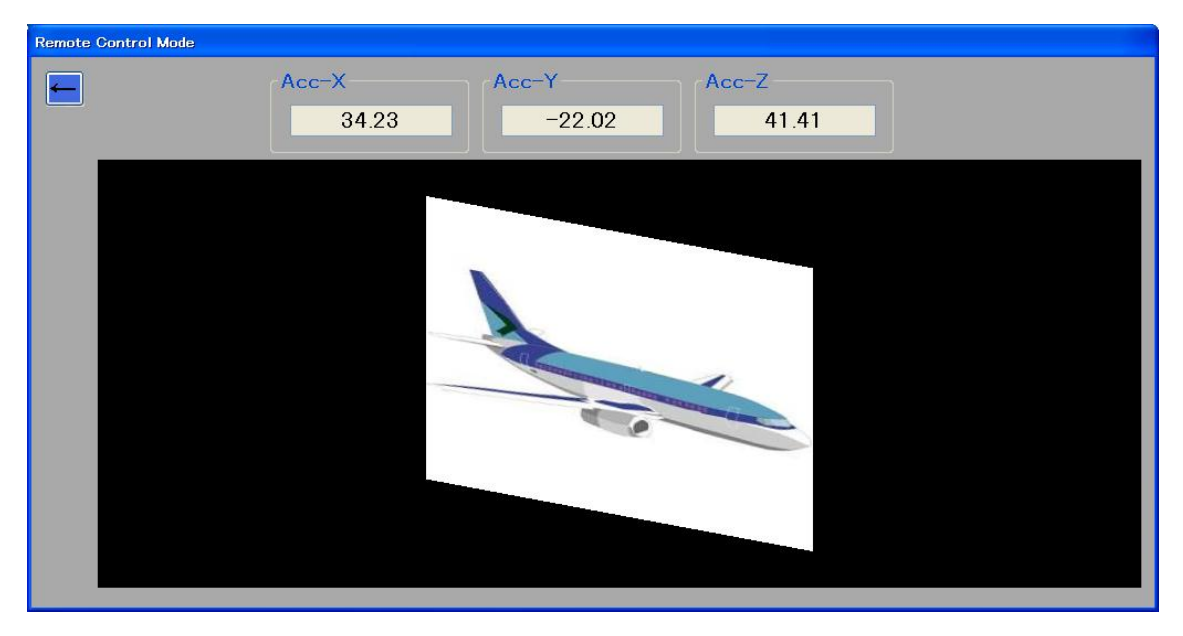

Figure 18 Remote Control Mode Screen

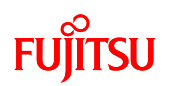

# 7 SPECIFICATIONS

## 7.1 Hardware

7.1.1 General Specifications

The general specifications of the wireless system board are shown in Table 5.

| Table 5 General Specifications |
|--------------------------------|
|--------------------------------|

| No. | Item                        |                          | Details                                                                                          | Remarks             |
|-----|-----------------------------|--------------------------|--------------------------------------------------------------------------------------------------|---------------------|
| 1   | Microcontroller             |                          | Fujitsu Semiconductor MB9BF506R                                                                  |                     |
| 2   | External input power supply |                          | DC+5V (+4.5 to +6.5V)                                                                            |                     |
| 3   | Dewer                       | Microcontroller<br>board | 150mA (typ.)                                                                                     | Design value        |
| 4   | consumption                 | Wireless board           | When sending: 33mA (typ.)<br>When receiving: 17mA (typ.)<br>When idle: 0.1uA (typ.)              | Design value        |
| 5   |                             | Hygro-thermometer        | Measurable temperature: -40 to +125 $^\circ\!\mathrm{C}$ Measurable humidity: 0 to 100%RH        | Datasheet<br>values |
| 6   | Sensors                     | Illumination sensor      | Measurable range: 1 to 32,768lux                                                                 | Datasheet<br>values |
| 7   |                             | Accelerometer            | 3-axis, sensitivity: $\pm$ 1.5g                                                                  | Datasheet<br>values |
| 8   | Switches                    | Key input switch         | Push switch $\times$ 3                                                                           | Green               |
| 9   | Switches                    | Reset switch             | Push switch $\times$ 1                                                                           | Black               |
| 10  |                             | LCD panel                | 16 character $	imes$ 2 row display                                                               |                     |
| 11  | Display units               | LED                      | Power on indicator $\times$ 1 (red)<br>Demo indicators $\times$ 2 (one each orange<br>and green) |                     |
| 12  | Real time cloc              | k                        | Calendar and watch function                                                                      |                     |
| 13  | Power supply                | monitor                  | Detection voltage: +4.2V                                                                         |                     |
| 14  |                             | USB I/F                  | USB miniB×1ch                                                                                    |                     |
| 15  | Extornal I/E                | RS232C I/F               | 4-pin connector for conversion cable $\times$ 1ch                                                |                     |
| 16  |                             | ICE I/F                  | 20-pin connector for ICE connection $\times$ 1ch                                                 |                     |
| 17  |                             | User I/F                 | 10-pin connector for user $	imes$ 1ch                                                            |                     |
| 18  | Battery case                | For AAA batteries        | AAA batteries $\times$ 4 pieces                                                                  |                     |

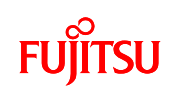

| 10           | For button battery                |                     | CR2032 × 1 piece                  | For real time |
|--------------|-----------------------------------|---------------------|-----------------------------------|---------------|
| 19 For butto |                                   | For buildin ballery | i bullon ballery                  |               |
| 20           | Operating                         | Temperature         | $-5^{\circ}$ C to $+45^{\circ}$ C | Design value  |
| 20           | environment                       | Humidity            | 0 to 85%                          | Design value  |
| 21           | Environmental conformance         |                     | European RoHS, Chinese RoHS       |               |
| 22           | External dimensions (W $	imes$ D) |                     | 100×135mm                         |               |
| 23           | Weight (g)                        |                     | 145g                              |               |

## 7.1.2 Wireless Specifications

The wireless specifications of the wireless system board are shown in Table 6.

| No. | ltem                                      | Details                                                                                                    | Remarks                                      |
|-----|-------------------------------------------|----------------------------------------------------------------------------------------------------|----------------------------------------------|
| 1   | Standard                                  | Designated low-power wireless<br>station 950MHz band wireless<br>equipment for telemetry, telecontrol,<br>and data transmission | Certified compliant with technical standards |
| 2   | Communication mode                        | Simplex communication                                                                                                    |                                              |
| 3   | Number of channels<br>used simultaneously | Uses 3 simplex channel simultaneously                                                                                           | The bandwidth used is 3 channels wide        |
| 4   | Number of channels                        | 7ch                                                                                                    | CH18 to 24                                   |
| 5   | Frequencies used                          | 954.4 to 955.6MHz                                                                                                    | Spacing of 200kHz                            |
| 6   | Modulation type                           | FSK                                                                                                    |                                              |
| 7   | Transmission power                        | Greater than 1mW, less than 10mW                                                                                                |                                              |
| 8   | Transmission speed                        | 100kbps MAX                                                                                                    |                                              |

# Table 6 Wireless Specifications

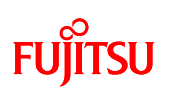

# 7.1.3 Hardware Block Diagram

The hardware block diagram is shown in Figure 19.

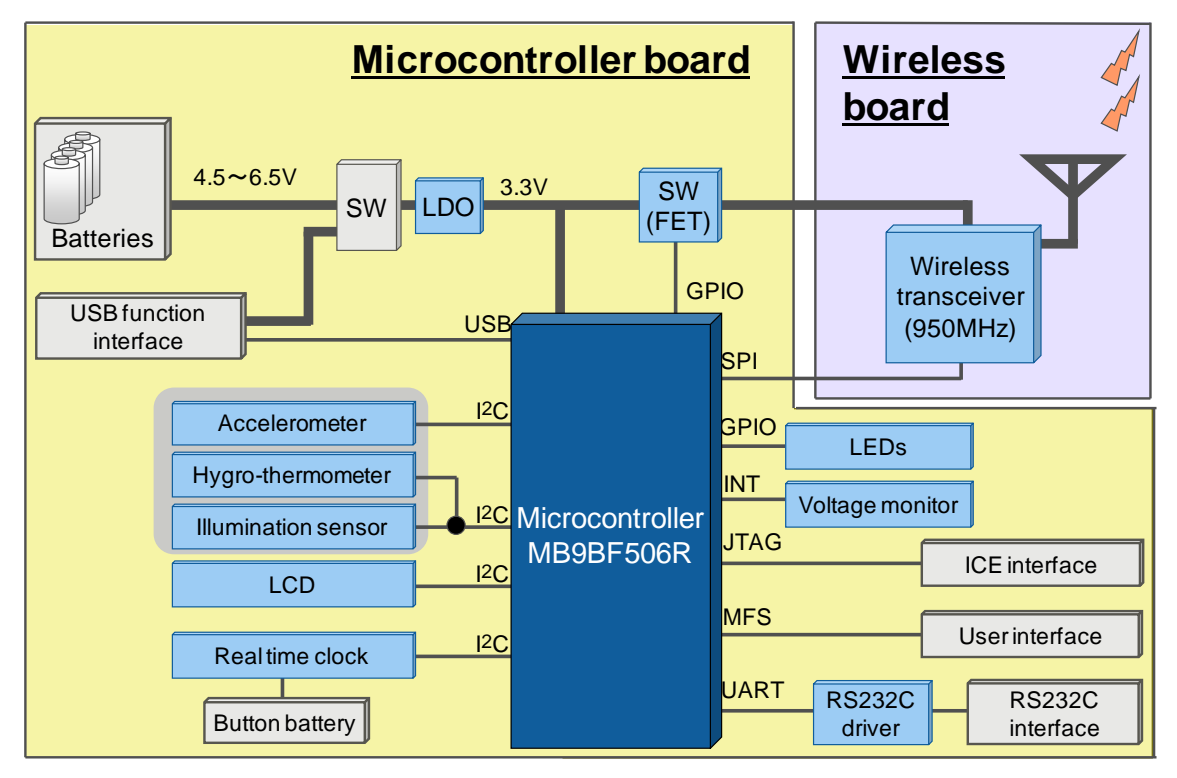

Figure 19 Hardware block diagram

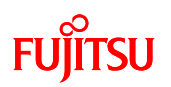

## 7.1.4 Main Components

The main components of the microcontroller board and wireless board are shown in Table 7 and Table 8.

| No. | Part name                             | Qty. | Part number             | Mfr.                  | Remarks                     |
|-----|---------------------------------------|------|-------------------------|-----------------------|-----------------------------|
| 1   | Microcontroller                       | 1    | MB9BF506R               | Fujitsu Semiconductor |                             |
| 2   | Illumination sensor                   | 1    | ISL29023IROZ-T7         | INTERSIL              |                             |
| 3   | Hygro-thermometer                     | 1    | SHT21                   | SENSIRION             |                             |
| 4   | Accelerometer                         | 1    | MMA7660FC               | Freescale             |                             |
| 5   | RS232C driver                         | 1    | MAX3232CUE+             | MAXIM                 |                             |
| 6   | LDO                                   | 1    | S-1170B33UC-OTST<br>FU  | SII                   |                             |
| 7   | Voltage monitor                       | 1    | BU4842FVE               | Rohm                  |                             |
| 8   | Real time clock                       | 1    | RX-8564LC               | Epson Toyocom         |                             |
| 9   | LCD                                   | 1    | SB1602B                 | Strawberry Linux      |                             |
| 10  | Quartz oscillator                     | 1    | CX1255GB0400H0P<br>ESZZ | Kyocera               |                             |
| 11  | LED                                   | 3    | SML-210 series          | ROHM                  | One each red, green, orange |
| 12  | Demo switch                           | 3    | SKHMQLE010              | ALPS                  | Green                       |
| 13  | Reset switch                          | 1    | SKHMQKE010              | ALPS                  | Black                       |
| 14  | Microcontroller mode selection switch | 1    | CHS-01A                 | Copal Electronics     |                             |
| 15  | Power switch                          | 1    | MS-12AAP1               | NKK Switches          |                             |
| 16  | Board connection connector            | 1    | 09P-1.25FJ              | JST Connector         |                             |
| 17  | User connector                        | 1    | FFC-10BMEP1B            | Honda Connectors      |                             |
| 18  | USB miniB connector                   | 1    | E48F-005-8902A          | Mitsumi               |                             |
| 19  | ICE connection connector              | 1    | FFC-20BMEP1B            | Honda Connectors      |                             |
| 20  | AAA battery box                       | 1    | MP-4-4                  | Takachi               |                             |
| 21  | Button battery box                    | 1    | BCR20H5                 | Takachi               |                             |

Table 7 Microcontroller Board Main Component List

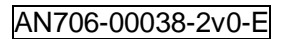

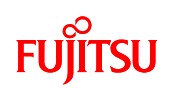

|     | •                                |      |                      |                      |              |  |
|-----|----------------------------------|------|----------------------|----------------------|--------------|--|
| No. | Part name                        | Qty. | Part number          | Mfr.                 | Remarks      |  |
| 1   | Wireless transceiver             | 1    | SX1233IMLTRT         | SEMTECH              | Version: V2b |  |
| 2   | Quartz oscillator                | 1    | TTS27NSC-A7<br>32MHz | Tokyo Denpa          | тсхо         |  |
| 3   | High frequency coaxial connector | 1    | MM8430-2610          | Murata Manufacturing |              |  |
| 4   | Board connection connector       | 1    | 09R-1.25FJ           | JST Connector        |              |  |

#### Table 8 Wireless Board Main Component List

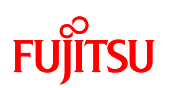

#### 7.1.5 Microcontroller

A list of microcontroller pin connections is shown in Table 9.

| Pin<br>no. | Pin name<br>(Function<br>used) | Connects to            | I/O | Remarks                        |
|------------|--------------------------------|------------------------|-----|--------------------------------|
| 01         | VCC                            | +3.3V power supply     | —   |                                |
| 02         | INT00_0                        | Demo switch 1          | I   |                                |
| 03         | INT01_0                        | Demo switch 2          | I   |                                |
| 04         | INT02_0                        | Demo switch 3          | I   |                                |
| 05         | INT07_2                        | Real time clock (INT)  | I   |                                |
| 06         | SOT6                           | Real time clock (SDA)  | I/O | I <sup>2</sup> C communication |
| 07         | SCK6                           | Real time clock (SCL)  | I/O | I <sup>2</sup> C communication |
| 08         | (Not used)                     | User connector (No.1)  | I   |                                |
| 09         | (Not used)                     | User connector (No.3)  | I   |                                |
| 10         | (Not used)                     | User connector (No.5)  | I   |                                |
| 11         | (Not used)                     | User connector (No.7)  | I   |                                |
| 12         | (Not used)                     | User connector (No.9)  | I   |                                |
| 13         | (Not used)                     | User connector (No.10) | I   |                                |
| 14         | (Not used)                     | User connector (No.8)  | I   |                                |
| 15         | (Not used)                     | User connector (No.6)  | I   |                                |
| 16         | (Not used)                     |                        | I   |                                |
| 17         | (Not used)                     |                        | I   |                                |
| 18         | (Not used)                     |                        | I   |                                |
| 19         | (Not used)                     | —                      | I   |                                |
| 20         | (Not used)                     | _                      | I   |                                |
| 21         | (Not used)                     | _                      | I   |                                |
| 22         | (Not used)                     |                        | I   |                                |
| 23         | (Not used)                     |                        | Ι   |                                |
| 24         | (Not used)                     |                        | Ι   |                                |
| 25         | (Not used)                     | _                      | I   |                                |
| 26         | (Not used)                     | —                      | I   |                                |
| 27         | (Not used)                     |                        | I   |                                |

#### Table 9 Microcontroller Pin Connection List

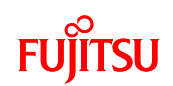

| Pin | Pin name<br>(Function | Connects to                           | I/O      | Remarks                        |
|-----|-----------------------|---------------------------------------|----------|--------------------------------|
| 10. | used)                 |                                       |          |                                |
| 28  | P3E                   | LED1 orange                           | 0        |                                |
| 29  | P3F                   | LED2 green                            | 0        |                                |
| 30  | VSS                   | GND                                   |          |                                |
| 31  | VCC                   | +3.3V power supply                    |          |                                |
| 32  | (Not used)            |                                       | I        |                                |
| 33  | (Not used)            |                                       | I        |                                |
| 34  | (Not used)            | —                                     | I        |                                |
| 35  | (Not used)            | —                                     | I        |                                |
| 36  | (Not used)            |                                       |          |                                |
| 37  | (Not used)            |                                       | Ι        |                                |
| 38  | С                     | Capacitor 4.7 $\mu$ F                 |          |                                |
| 39  | VSS                   | GND                                   |          |                                |
| 40  | VCC                   | +3.3V power supply                    | <u> </u> |                                |
| 41  | (Not used)            | —                                     | I        |                                |
| 42  | (Not used)            |                                       |          |                                |
| 43  | INTX                  | Reset switch                          | Ι        |                                |
| 44  | (Not used)            |                                       | I        |                                |
| 45  | SOT3_2                | LCD(SDA)                              | I/O      | I <sup>2</sup> C communication |
| 46  | SCK3_2                | LCD(SCL)                              | I/O      | I <sup>2</sup> C communication |
| 47  | (Not used)            |                                       | Ι        |                                |
| 48  | SCK7_1                | Hygro-thermometer (SCL)               | I/O      | I <sup>2</sup> C communication |
| 49  | SOT7_1                | Hygro-thermometer (SDA)               | I/O      | I <sup>2</sup> C communication |
| 50  | (Not used)            |                                       | I        |                                |
| 51  | (Not used)            |                                       | Ι        |                                |
| 52  | (Not used)            | —                                     | I        |                                |
| 53  | (Not used)            | _                                     | I        |                                |
| 54  | (Not used)            | —                                     | Ι        |                                |
| 55  | (Not used)            | —                                     | I        |                                |
| 56  | MD1                   | GND                                   |          |                                |
| 57  | MD0                   | Microcontroller mode selection switch | I        |                                |
| 58  | X0                    | Quartz oscillator (4MHz)              | I        |                                |

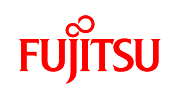

| Pin<br>no. | Pin name<br>(Function<br>used) | Connects to                            | I/O | Remarks            |
|------------|--------------------------------|----------------------------------------|-----|--------------------|
| 59         | X1                             | Quartz oscillator (4MHz)               | I/O |                    |
| 60         | VSS                            | GND                                    | —   |                    |
| 61         | VCC                            | +3.3V power supply                     |     |                    |
| 62         | (Not used)                     |                                        | Ι   |                    |
| 63         | (Not used)                     | _                                      | Ι   |                    |
| 64         | (Not used)                     |                                        | I   |                    |
| 65         | (Not used)                     | —                                      | Ι   |                    |
| 66         | INT03_1                        | Wireless transceiver (INT)             | Ι   |                    |
| 67         | P15                            | Wireless transceiver (XCS)             | 0   |                    |
| 68         | P16                            | Wireless transceiver (RESET)           | 0   |                    |
| 69         | SIN2_2                         | Wireless transceiver (SIN)             | Ι   | SPI communication  |
| 70         | AVCC                           | +3.3V power supply                     |     |                    |
| 71         | AVRH                           | +3.3V power supply                     |     |                    |
| 72         | AVSS                           | GND                                    |     |                    |
| 73         | SOT2_2                         | Wireless transceiver (SOT)             | 0   | SPI communication  |
| 74         | SCK2_2                         | Wireless transceiver (SCK)             | 0   | SPI communication  |
|            |                                | FET (GATE)                             |     |                    |
| 75         | P1A                            | (Wireless mode power on/off selection) | 0   | L:ON, H:OFF        |
| 76         | (Not used)                     | —                                      | Ι   |                    |
| 77         | (Not used)                     | _                                      | I   |                    |
| 78         | (Not used)                     | _                                      | I   |                    |
| 79         | (Not used)                     | _                                      | I   |                    |
| 80         | (Not used)                     | —                                      | I   |                    |
| 81         | (Not used)                     | —                                      | I   |                    |
| 82         | (Not used)                     | —                                      | I   |                    |
| 83         | (Not used)                     | —                                      | I   |                    |
| 84         | (Not used)                     | —                                      | I   |                    |
| 85         | (Not used)                     | —                                      | I   |                    |
| 86         | (Not used)                     | —                                      | I   |                    |
| 87         | SOT0_0                         | RS232C driver (TIN)                    | 0   | UART communication |
| 88         | SIN0_0                         | RS232C driver (ROUT)                   | I   | UART communication |

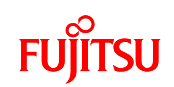

| Pin<br>no. | Pin name<br>(Function<br>used) | Connects to                       | I/O | Remarks                        |
|------------|--------------------------------|-----------------------------------|-----|--------------------------------|
| 89         | (Not used)                     | _                                 | I   |                                |
| 90         | VSS                            | GND                               |     |                                |
| 91         | VCC                            | +3.3V power supply                |     |                                |
| 92         | TRSTX                          | ICE connector (TRSTX)             | I   |                                |
| 93         | ТСК                            | ICE connector (TCK)               | I   |                                |
| 94         | TDI                            | ICE connector (TDI)               | I   |                                |
| 95         | TMS                            | ICE connector (TMS)               | I/O |                                |
| 96         | TDO                            | ICE connector (TDO)               | 0   |                                |
| 97         | (Not used)                     | —                                 | I   |                                |
| 98         | (Not used)                     | —                                 | I   |                                |
| 99         | (Not used)                     | —                                 | I   |                                |
| 100        | (Not used)                     | —                                 | I   |                                |
| 101        | (Not used)                     | —                                 | I   |                                |
| 102        | (Not used)                     | —                                 | I   |                                |
| 103        | SOT4_0                         | Accelerometer (SDA)               | I/O | I <sup>2</sup> C communication |
| 104        | SCK4_0                         | Accelerometer (SCK)               | I/O | I <sup>2</sup> C communication |
| 105        | (Not used)                     | —                                 | I   |                                |
| 106        | (Not used)                     | —                                 | Ι   |                                |
| 107        | (Not used)                     | —                                 | Ι   |                                |
| 108        | INT12_2                        | Accelerometer (INT)               | Ι   |                                |
| 109        | (Not used)                     | —                                 | Ι   |                                |
| 110        | (Not used)                     | —                                 | Ι   |                                |
| 111        | (Not used)                     | _                                 | Ι   |                                |
| 112        | INT10_2                        | Voltage monitor IC (Vout)         | Ι   | +5V line monitor               |
| 113        | (Not used)                     | —                                 | Ι   |                                |
| 114        | (Not used)                     | _                                 | Ι   |                                |
| 115        |                                | FET (GATE)                        | 0   | LON HOFE                       |
|            |                                | (USB D+ pull-up on/off selection) |     | 2.011, 11.011                  |
| 116        | INT15_1                        | USB bus power detection           | I   |                                |
| 117        | USBVCC                         | +3.3V power supply                |     |                                |
| 118        | UDM0                           | USBminiB connector (USB D-)       | I/O |                                |
| 119        | UDP0                           | USBminiB connector (USB D+)       | I/O |                                |

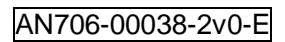

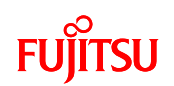

| Pin<br>no. | Pin name<br>(Function<br>used) | Connects to | I/O | Remarks |
|------------|--------------------------------|-------------|-----|---------|
| 120        | VSS                            | GND         |     |         |

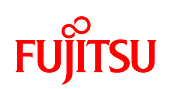

#### 7.1.6 Sensors

The microcontroller board is equipped with an accelerometer, hygro-thermometer, and illumination sensor. These sensors are connected to the microcontroller, and the functions of each sensor can be controlled by the microcontroller. The external appearance and schematic connection diagram of each sensor are shown in Figure 20, and the specifications are shown in Table 10. Refer to the data sheet of the corresponding product for the detailed specifications of each sensor.

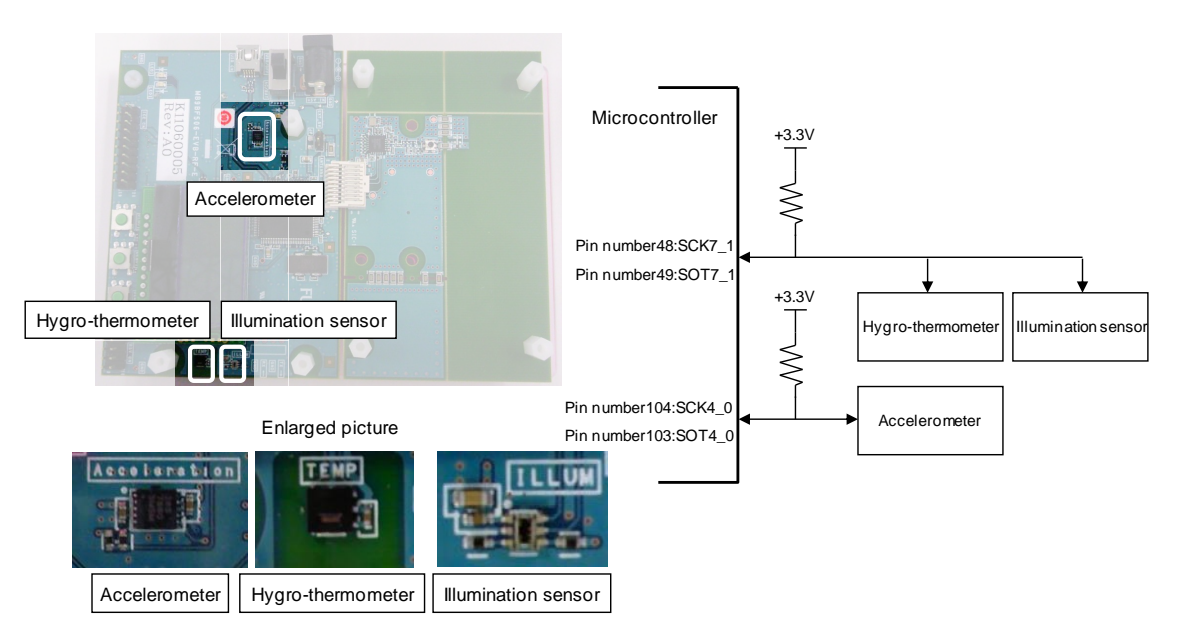

Figure 20 External appearance and schematic connection diagram of each sensor

| No. | Item              | Part number (Mfr.)   | Specifications                                                                                                    | Microcontroller<br>connection                        |
|-----|-------------------|----------------------|----------------------------------------------------------------------------------------------------|------------------------------------------------------|
| 1   | Hygro-thermometer | SHT21<br>(Sensirion) | Measurable<br>temperature: -40 to<br>+85 $^{\circ}$ C<br>Measurable humidity:<br>0 to 100 $^{\circ}$ RH<br>I <sup>2</sup> C connection:<br>Address 0x40 | Pin number 48:<br>SCK7_1<br>Pin number 49:<br>SOT7_1 |

| Table | 10 Sensor | Specifications |
|-------|-----------|----------------|
| iubio |           | opcomoutorio   |

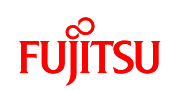

| 2 | Illumination sensor |                 | Measurable range: 1          |                 |
|---|---------------------|-----------------|------------------------------|-----------------|
|   |                     | ISL29023IROZ-T7 | to 32,768lux                 |                 |
|   |                     | (INTERSIL)      | I <sup>2</sup> C connection: |                 |
|   |                     |                 | Address 0x44                 |                 |
| 3 | Accelerometer       |                 | 3-axis, sensitivity: $\pm$   | Pin number 104: |
|   |                     | MMA7660FC       | 1.5g                         | SCK4_0          |
|   |                     | (Freescale)     | I <sup>2</sup> C connection: | Pin number 103: |
|   |                     |                 | Address 0x4C                 | SOT4_0          |
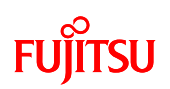

## 7.1.7 Switches

#### 7.1.7.1 Demo Switch

The microcontroller board is equipped with three demo switches. The external appearance and schematic connection diagram of the demo switches are shown in Figure 21.

Refer to section 6.1.2 for details on the operation when using the demo switches.

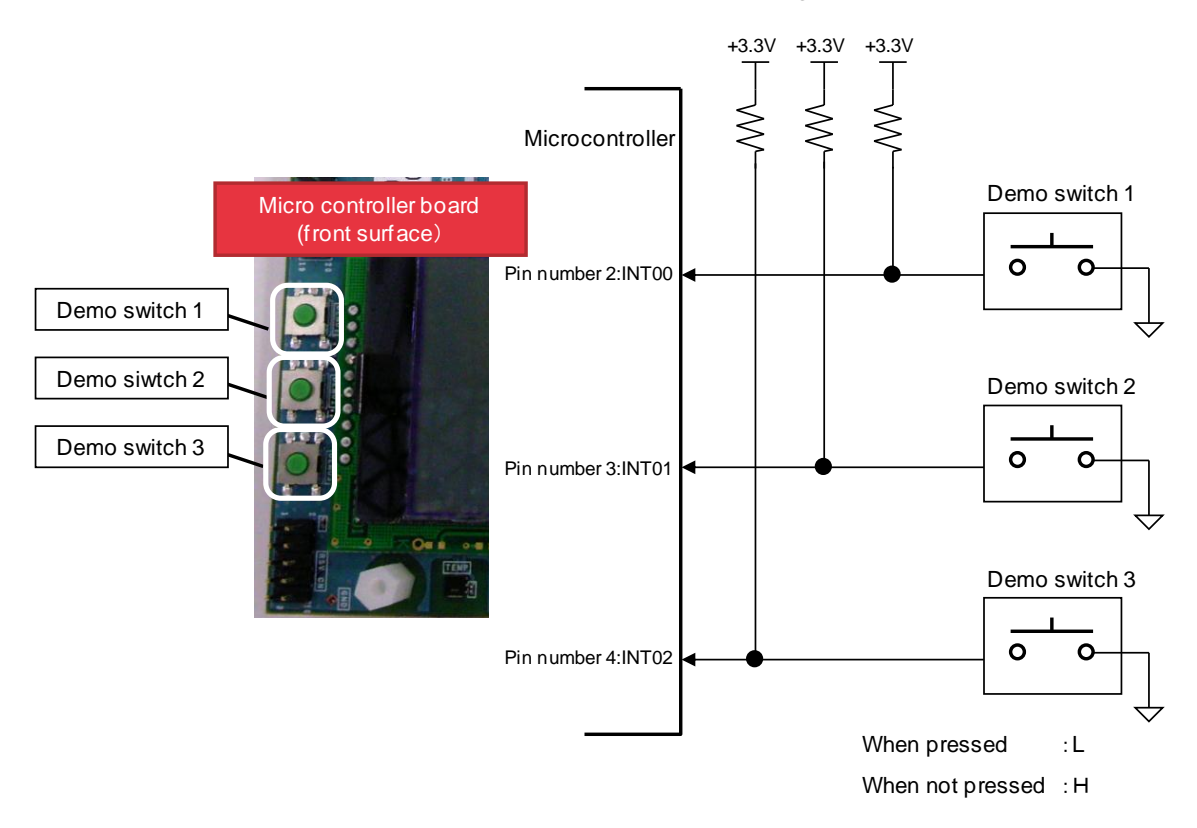

Figure 21 External appearance and schematic connection diagram of demo switches

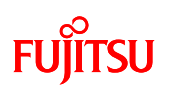

## 7.1.7.2 Reset Switch

The microcontroller board is equipped with a reset switch. The external appearance and schematic connection diagram of the reset switch are shown in Figure 22.

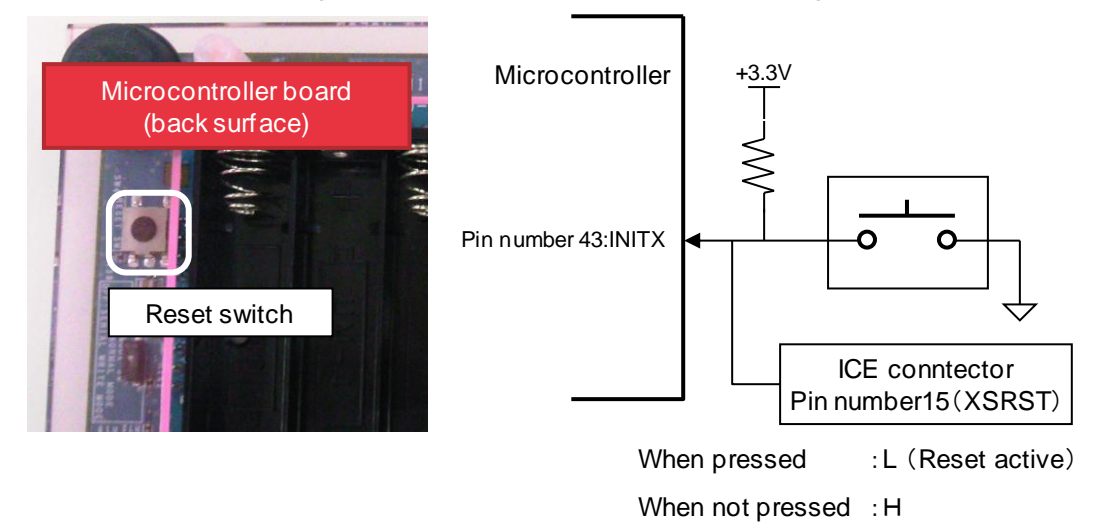

Figure 22 External appearance and schematic connection diagram of the reset switch

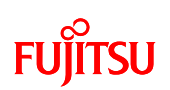

## 7.1.7.3 Microcontroller Mode Selection Switch

The microcontroller board is equipped with a microcontroller mode selection switch. The external appearance and schematic connection diagram of the microcontroller mode selection switch are shown in Figure 23.

Refer to the microcontroller hardware manual for details on the microcontroller modes.

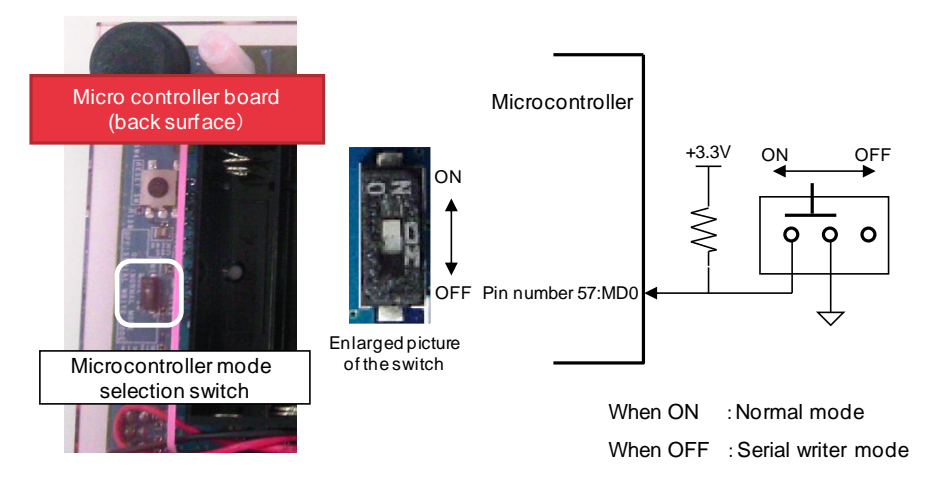

Figure 23 Microcontroller mode selection switch external appearance and schematic connection diagram

# 7.1.7.4 Power Switch

The microcontroller board is equipped with a power switch. The external appearance and schematic connection diagram of the power switch are shown in Figure 24.

Refer to chapter 5 for details on the power supply methods.

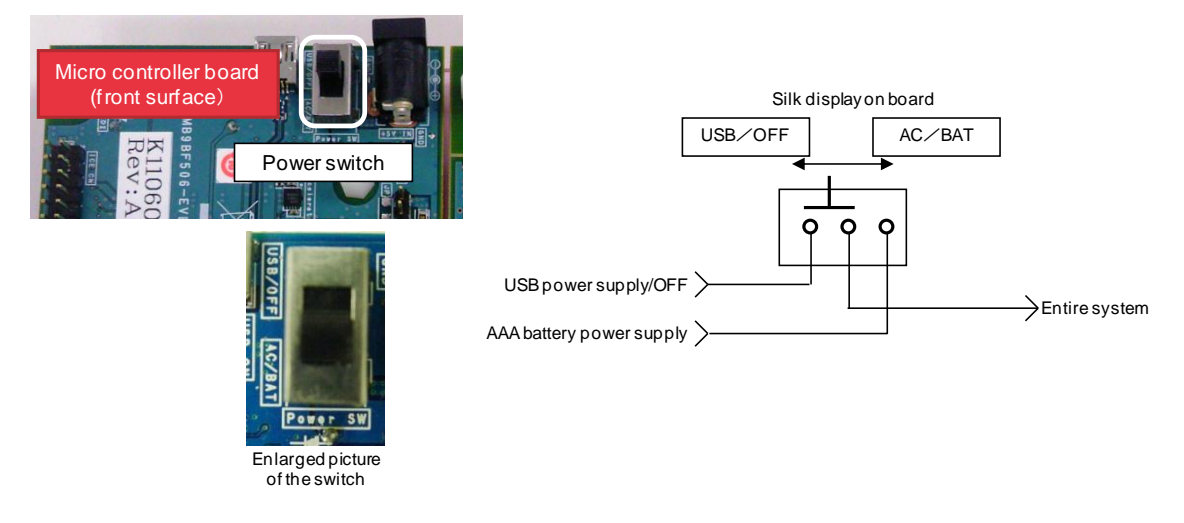

Figure 24 Power switch external appearance and schematic connection diagram

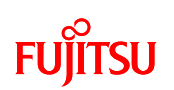

## 7.1.8 Display Device Specifications

## 7.1.8.1 Power LED

The microcontroller board is equipped with a power LED that indicates the power supply status. The external appearance of the power LED is shown in Figure 25, and the specifications are shown in Table 11.

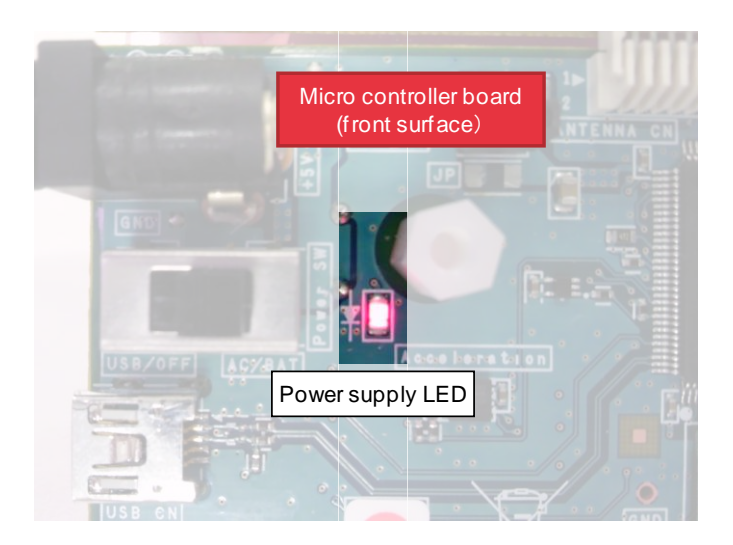

Figure 25 Power LED external appearance

| Table 11 | Power | LED | Specifications |
|----------|-------|-----|----------------|
|----------|-------|-----|----------------|

| No. | Item      | Color | Specifications   | Connects to |
|-----|-----------|-------|------------------|-------------|
| 1   | Power LED | Pod   | Power on: Alight |             |
| 1   | FOWERLED  | Red   | Power off: Dark  |             |

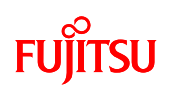

## 7.1.8.2 Demo LED

The microcontroller board is equipped with two demo LEDs that are connected to the microcontroller. The external appearance and schematic connection diagram of the demo LEDs is shown in Figure 26, and the specifications are shown in Table 12.

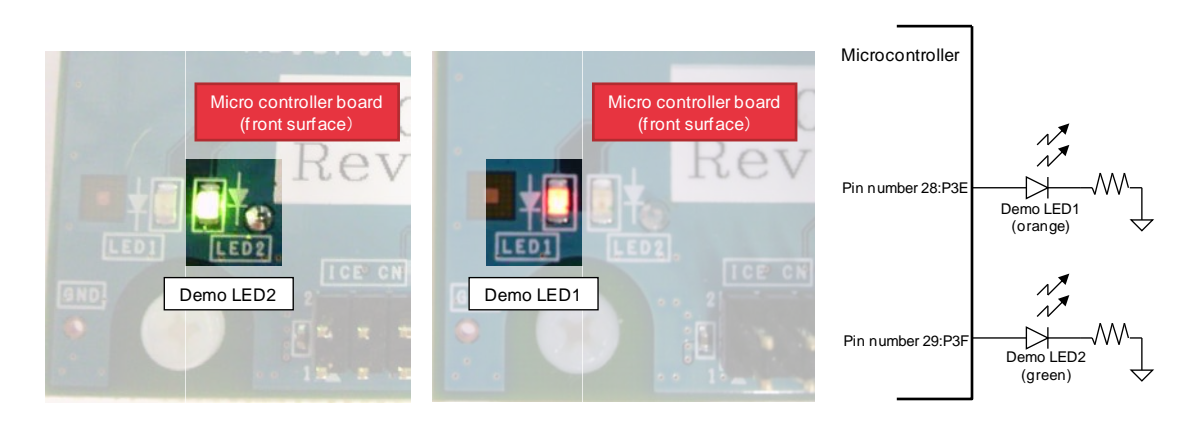

Figure 26 Demo LED external appearance and schematic connection diagram

| No.         | ltem       | Color   | Microcontroller<br>connection | Specifications                   |
|-------------|------------|---------|-------------------------------|----------------------------------|
| 1           | Demo LED1  | Orange  | Pin number 28: P3E            | Microcontroller H output: Alight |
|             |            | ereinge |                               | Microcontroller L output: Dark   |
| 2           | Domo I ED2 | Groop   | Din number 20: D2E            | Microcontroller H output: Alight |
| 2 Demo LED2 | Demo LED2  | Green   | Fill Hullibel 29. F3F         | Microcontroller L output: Dark   |

#### Table 12 Demo LED Specifications

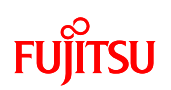

## 7.1.8.3 LCD

The microcontroller board is equipped with an LCD that is connected to the microcontroller. The external appearance and schematic connection diagram of the LCD are shown in Figure 27, and the specifications are shown in Table 13. Refer to the data sheet of the corresponding product for the detailed specifications of the LCD.

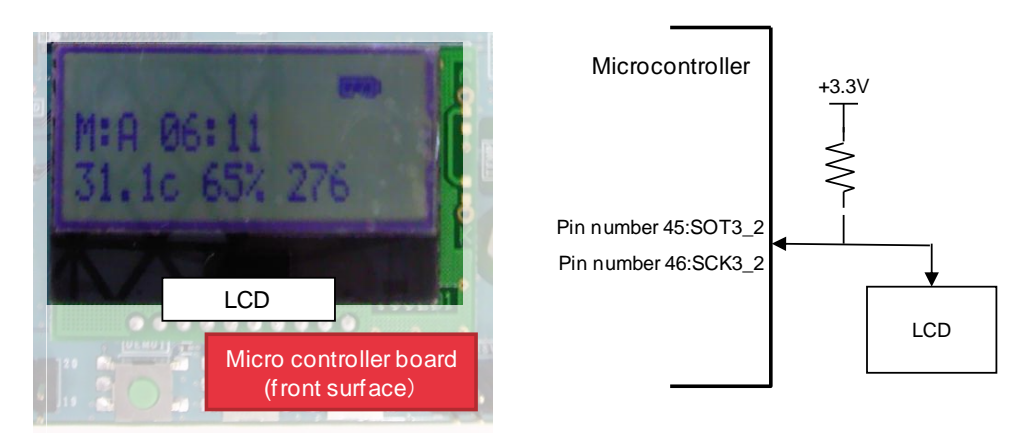

Figure 27 LCD external appearance and schematic connection diagram

| No  | ltom  | Part number (Mfr.) | Specifications                       | Microcontroller |
|-----|-------|--------------------|--------------------------------------|-----------------|
| NO. | пеш   |                    | opecifications                       | connection      |
|     |       |                    | 16 character $	imes$ 2 row           | Pin number 45:  |
| 4   | 1 LCD | SB1602B            | display                              | SOT3_2          |
| I   |       | (Strawberry Linux) | I <sup>2</sup> C connection: Address | Pin number 46:  |
|     |       |                    | 0x3E                                 | SCK3_2          |

#### Table 13 LCD Specifications

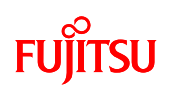

## 7.1.9 Real Time Clock

A schematic connection diagram of the real time clock on the microcontroller board is shown in Figure 28, and the specifications are shown in Table 14. The real time clock performs data communication with the microcontroller via l<sup>2</sup>C. Furthermore, it also supports receiving interrupt signals generated by the register settings of the real time clock.

Refer to the data sheet of the corresponding product for the detailed specifications of the real time clock.

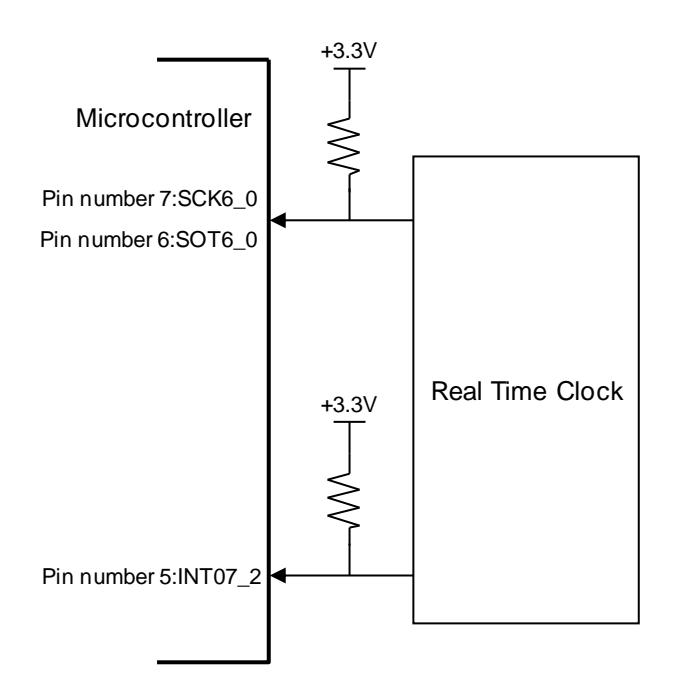

Figure 28 Real time clock schematic connection diagram

| No. | Part name | t name Part number (Mfr.) Specifications |                                      | Microcontroller |
|-----|-----------|------------------------------------------|--------------------------------------|-----------------|
|     |           | , , , , , , , , , , , , , , , , , , ,    | •                                    | connection      |
|     |           |                                          |                                      | Pin number 7:   |
|     |           |                                          | I <sup>2</sup> C connection: Address | SCK6_0          |
| 1   | Real time | RX-8564LC                                | 0x51                                 | Pin number 6:   |
|     | clock     | (Epson Toyocom)                          |                                      | SOT6_0          |
|     |           |                                          | Interrupt active: L                  | Pin number 5:   |
|     |           |                                          |                                      | INT07_2         |

| Table 14 Real Time Clock Schematic | Connection Diagram |
|------------------------------------|--------------------|
|------------------------------------|--------------------|

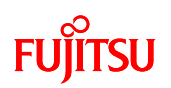

## 7.1.10 Voltage Monitor IC

A schematic connection diagram of the voltage monitor IC on the microcontroller board is shown in Figure 29, and the specifications are shown in Table 15.

The voltage monitor IC monitors the system power supply (+5V). The microcontroller receives the detection signal when the voltage monitor IC detects a voltage drop as an interrupt signal.

Refer to the data sheet of the corresponding product for the detailed specifications of the voltage monitor IC.

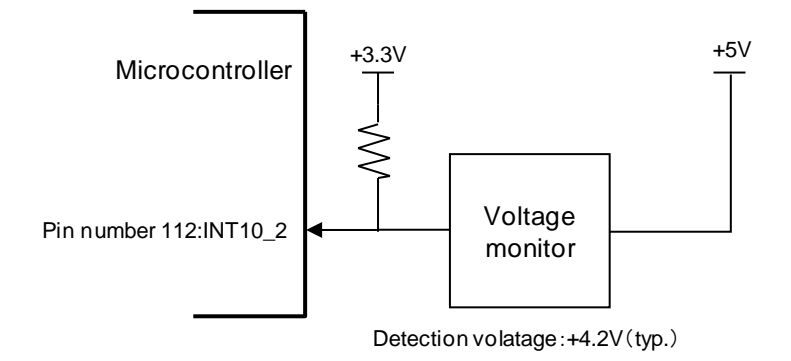

Figure 29 Voltage monitor IC schematic connection diagram

| No. | Part name             | Part number (Mfr.) | Specifications                                                                  | Microcontroller<br>connection |
|-----|-----------------------|--------------------|---------------------------------------------------------------------------------|-------------------------------|
| 1   | Voltage<br>monitor IC | BU4842FVE (ROHM)   | Detection voltage:<br>4.2V (TYP)<br>Open drain output<br>On detection: L output | Pin number 112:<br>INT10_2    |

Table 15 Real Time Clock Specifications

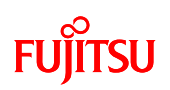

## 7.1.11 Power Supply Jumper

A schematic connection diagram of the power supply jumper on the microcontroller board is shown in Figure 30. The +3.3V power supply created on the board is connected to the VCC, AVCC, AVRH, and USBVCC pins on the microcontroller via the power supply jumper. When the power supply jumper is not fitted, no power is supplied to the microcontroller.

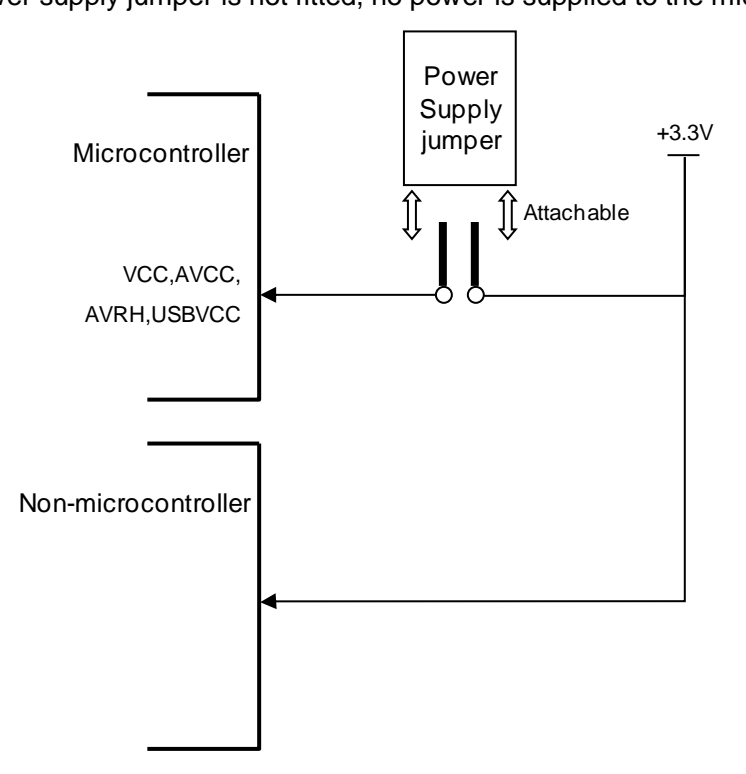

Figure 30 Power Supply Jumper Schematic Connection Diagram

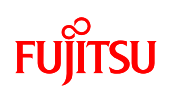

## 7.1.12 Interface Specifications

7.1.12.1 Board Connection Connector

The pin layout of the board connection connectors that connect the microcontroller board to the wireless board is shown in Figure 31, and the electrical specifications are shown in Table 16.

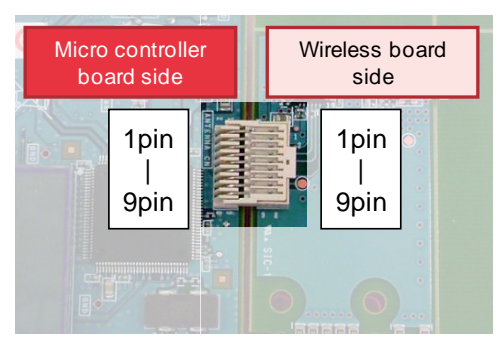

Figure 31 Board connection connector pin layout

|   | Microcontroller board side |                     |      |             |         |             | Wireless board side |            |      |          |         |           |    |
|---|----------------------------|---------------------|------|-------------|---------|-------------|---------------------|------------|------|----------|---------|-----------|----|
|   | Microc<br>conn             | ontroller<br>ection |      | Rated value |         | Rated value |                     | Pin        |      | Wireless |         | Rated val | ue |
|   | Pin no.                    | Signal<br>name      | ltem | Min.        | Max.    | no.         | 10                  | connection | Item | Min.     | Max.    |           |    |
|   |                            | +3.3V               | _    | _           | —       | 1           | _                   | +3.3V      | _    | _        | _       |           |    |
| 0 | 69                         | D17                 | VOH  | Vcc-0.5     | Vcc     | C           |                     | DECET      | VIH  | VDD*0.8  |         |           |    |
| 0 | 00                         | P1/                 | VOL  | Vss         | 0.4     | 2           | 1                   | RESEI      | VIL  | _        | VDD*0.2 |           |    |
| - | 60                         |                     | VIH  | Vcc*0.8     | Vcc+0.3 | 2           | ο                   | MISO       | VOH  | VDD*0.9  |         |           |    |
| I | 69                         | SINZ_Z              | VIL  | Vss-0.3     | Vcc*0.2 | 3           |                     |            | VOL  | _        | VDD*0.1 |           |    |
| 0 | 70                         | COTO O              | VOH  | Vcc-0.5     | Vcc     | Α           |                     | MOSI       | VIH  | VDD*0.8  |         |           |    |
| 0 | 73                         | 5012_2              | VOL  | Vss         | 0.4     | 4           | I                   | MOSI       | VIL  | —        | VDD*0.2 |           |    |
| 0 | 74                         |                     | VOH  | Vcc-0.5     | Vcc     | F           |                     | SCK        | VIH  | VDD*0.8  |         |           |    |
| 0 | 74                         | 30NZ_Z              | VOL  | Vss         | 0.4     | 5           | 1                   | SCK        | VIL  | —        | VDD*0.2 |           |    |
| 0 | 67                         | D15                 | VOH  | Vcc-0.5     | Vcc     | 6           |                     | NCC        | VIH  | VDD*0.8  |         |           |    |
| 0 | 67                         | PID                 | VOL  | Vss         | 0.4     | 0           | I                   | 1122       | VIL  | —        | VDD*0.2 |           |    |
|   | <u>CE</u>                  | P13                 | VIH  | Vcc*0.8     | Vcc+0.3 | 7           |                     |            |      |          |         |           |    |
| I | 60                         | (not in use)        | VIL  | Vss-0.3     | Vcc*0.2 | 1           |                     | (N.C.)     | _    |          |         |           |    |
| Ι | 66                         | INT03_1             | VIH  | Vcc*0.8     | Vcc+0.3 | 8           | 0                   | DIO1       | VOH  | VDD*0.9  |         |           |    |

 Table 16 Board Connection Connector Electrical Specifications (VSS=0V)

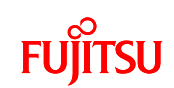

|   |     | VIL | Vss-0.3 | Vcc*0.2 |   |         | VOL |   | VDD*0.1 |
|---|-----|-----|---------|---------|---|---------|-----|---|---------|
| _ | GND |     | _       | _       | 9 | <br>GND |     | _ |         |

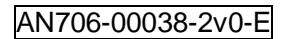

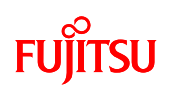

Furthermore, the +3.3V power supply line that passes through the board connection connectors can be controlled by a switch (FET). A schematic connection diagram of this switch is shown in Figure 32, and the power supply specifications are shown in Table 17.

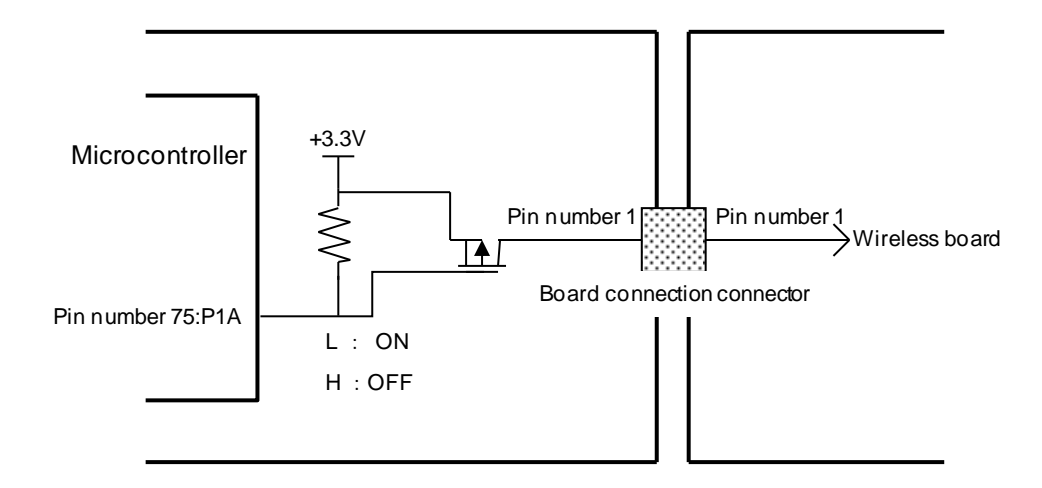

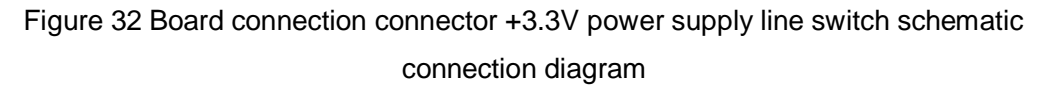

 Table 17 Board Connection Connector Power Supply Specifications (value in wireless board connected state)

| No   |                               |       | Lipito |       |       |
|------|-------------------------------|-------|--------|-------|-------|
| INU. | nem                           | Min.  | Тур.   | Max.  | Units |
| 01   | Power supply Vcc              | +3.15 | +3.3   | +3.45 | V     |
| 02   | Vcc rise time at power on tR  | —     | —      | 500   | ns    |
| 03   | Vcc fall time at power off tF | —     | —      | 50    | ms    |

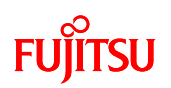

## 7.1.12.2 User Connector

The microcontroller board is equipped with a user connector that allows the user to use MFS. The pin layout of the user connector is shown in Figure 33 and Table 18, and the electrical specifications are shown in Table 19.

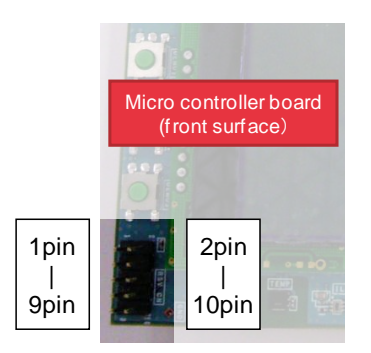

Figure 33 User connector pin layout

| Microco | ontroller | I/O | Pin no. |    | I/O | Microcontroller connection |             |  |
|---------|-----------|-----|---------|----|-----|----------------------------|-------------|--|
| conne   | ection    | (*) |         |    | (*) |                            |             |  |
| Pin no. | Signal    |     |         |    |     | Pin no.                    | Signal name |  |
|         | name      |     |         |    |     |                            |             |  |
| 8       | SIN1_0    | I   | 1       | 2  | —   | —                          | VCC (+3.3V) |  |
| 9       | SOT1_0    | 0   | 3       | 4  |     |                            | GND         |  |
| 10      | SCK1_0    | 0   | 5       | 6  | I/O | 15                         | P31         |  |
| 11      | P59       | 0   | 7       | 8  | I/O | 14                         | P30         |  |
| 12      | P5A       | I/O | 9       | 10 | I/O | 13                         | P5B         |  |

#### Table 18 User Connector Pin Layout

| Table 19 User Connector Electrical | Specifications (VSS=0V) |
|------------------------------------|-------------------------|
|------------------------------------|-------------------------|

| No       | ltom  |                          |                       | Rated value | Linite |         |    |
|----------|-------|--------------------------|-----------------------|-------------|--------|---------|----|
| NO. Item |       |                          | Min                   | Тур         | Max    | Units   |    |
| 01       | Power | supply volta             | ge Vcc                | +3.15       | +3.3   | +3.45   | V  |
| 02       | Power | Power supply current lcc |                       |             | _      | 20      | mA |
| 03       | loout | VIH –                    |                       | VCC×0.8     | _      | VCC+0.3 |    |
| (*)      | VIL – |                          | _                     | VSS-0.3     | _      | VCC×0.2 | V  |
| 04       | Outp  | VOH                      | I <sub>OH</sub> =-2mA | VCC-0.5     | _      | VCC+0.3 |    |

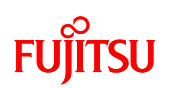

\* External load conditions for items 03 and 04: Load resistance = 1k  $\Omega$  , Load capacitance = 50pF

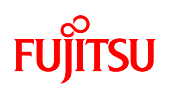

## 7.1.12.3 USB miniB Connector

The microcontroller board is equipped with a USB miniB connector for connecting a USB cable. The pin layout of the USB miniB connector is shown in Figure 34 and Table 20.

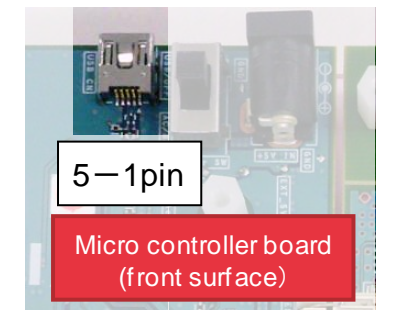

Figure 34 USB miniB connector pin layout

| Din no  | I/O |         | Microcontroller connection |  |  |  |  |  |
|---------|-----|---------|----------------------------|--|--|--|--|--|
| PIN NO. | (*) | Pin no. | Signal name                |  |  |  |  |  |
| 1       |     |         | +5V (VBUS)                 |  |  |  |  |  |
| 2       | I/O | 118     | UDM0 (D-)                  |  |  |  |  |  |
| 3       | I/O | 119     | UDP0 (D+)                  |  |  |  |  |  |
| 4       | —   |         | (N.C.)                     |  |  |  |  |  |
| 5       |     |         | GND                        |  |  |  |  |  |

#### Table 20 USB miniB Connector Pin Layout

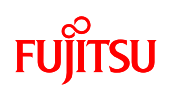

## 7.1.12.4 RS232C Connector

The microcontroller board is equipped with an RS232C interface connector. A pin layout d7iagram and schematic connection diagram of the RS232C connector are shown in Figure 35, and the pin layout chart is shown in Table 21.

To connect this board to a PC using an RS232C cable, use the RS232C communication conversion cable included in RS232C connector shown in Figure 35.

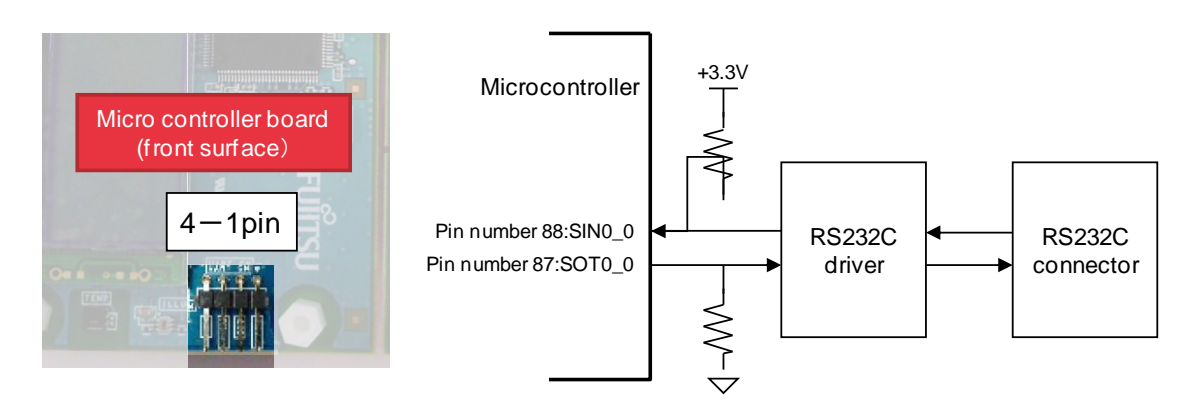

Figure 35 RS232C connector pin layout and schematic connection diagram

| Din no  | I/O |         | Microcontroller connection |  |  |  |  |  |  |
|---------|-----|---------|----------------------------|--|--|--|--|--|--|
| PIITIO. | (*) | Pin no. | Signal name                |  |  |  |  |  |  |
| 1       | 0   | 87      | SOT0_0                     |  |  |  |  |  |  |
| 2       |     |         | GND                        |  |  |  |  |  |  |
| 3       | I   | 88      | SIN0_0                     |  |  |  |  |  |  |
| 4       | —   | —       | GND                        |  |  |  |  |  |  |

#### Table 21 RS232C Connector Pin Layout

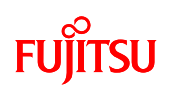

## 7.1.12.5 ICE Connector

The microcontroller board is equipped with an ICE connector for connecting an ICE. The pin layout diagram of the ICE connector is shown in Figure 36 and the pin layout chart is shown in Table 22.

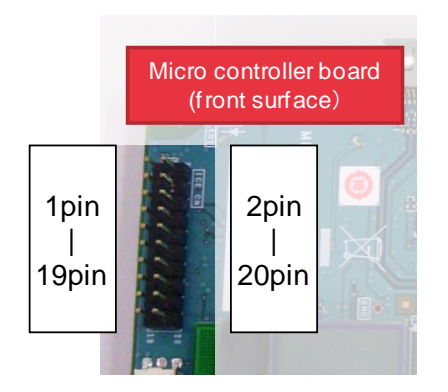

Figure 36 ICE connector pin layout

| Microcontroller con | I/O    | Pin | no. | I/O | Microcontroller connection |         |             |
|---------------------|--------|-----|-----|-----|----------------------------|---------|-------------|
| Pin no.             | Signal | (*) |     |     | (*)                        | Pin no. | Signal name |
|                     | name   |     |     |     |                            |         |             |
|                     | +3.3V  |     | 1   | 2   |                            |         | (N.C.)      |
| 92                  | TRSTX  | I   | 3   | 4   | —                          | —       | GND         |
| 94                  | TDI    | -   | 5   | 6   |                            |         | GND         |
| 95                  | TMS    | I/O | 7   | 8   |                            |         | GND         |
| 93                  | TCK    | -   | 9   | 10  |                            |         | GND         |
| (10K pull-down)     | —      |     | 11  | 12  |                            |         | GND         |
| 96                  | TDO    | 0   | 13  | 14  |                            | _       | GND         |
| (Reset switch)      | XSRST  | -   | 15  | 16  |                            |         | GND         |
| (10K pull-down)     | _      |     | 17  | 18  | _                          |         | GND         |
| (10K pull-down)     |        |     | 19  | 20  | _                          |         | GND         |

| Table 22 ICE | Connector Pi | ו Layout |
|--------------|--------------|----------|
|--------------|--------------|----------|

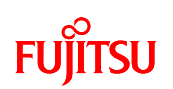

## 7.2 Software

## 7.2.1 Software Block Diagram

A block diagram of the software is shown in Figure 37.

| Application              | Application                                 |                           |                              |               |                               |                          |                                       |              |
|--------------------------|---------------------------------------------|---------------------------|------------------------------|---------------|-------------------------------|--------------------------|---------------------------------------|--------------|
|                          |                                             |                           |                              | RTC<br>contro | Sensor LCD<br>control control |                          | MAC<br>library                        | Middleware   |
| Application<br>interface | Low CPU<br>Voltage Mode<br>detection contro | CPU<br>clock<br>I control | Timer LED<br>control control |               | I <sup>2</sup> C<br>driver    | UART<br>driver<br>driver | RF control<br>driver<br>SPI<br>driver | Driver       |
|                          |                                             |                           |                              |               |                               |                          |                                       | J            |
| Hardware                 |                                             |                           | Та                           | rget l        | ooard                         |                          |                                       |              |
|                          |                                             |                           |                              |               |                               | Fujits                   | u Electror                            | nics Library |

Figure 37 Software block diagram

#Note:

"Fujitsu Electronics Library" is developed for only this demonstration, not for business.

So it is not given to the customers. When they want to make the same system, they will prepare the programs for their hardware system by themselves.

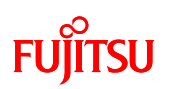

## 7.2.2 System Specifications

7.2.2.1 Microcontroller System Specifications

The microcontroller system specifications are shown in Table 23.

| <b>T</b> | <b>KP</b>       | 0      | o              |
|----------|-----------------|--------|----------------|
| Table 23 | Microcontroller | System | Specifications |

| Item               | Details     | Remarks                                                    |
|--------------------|-------------|------------------------------------------------------------|
|                    | CPU: 80MHz  | High-speed PLL oscillator                                  |
|                    | Peripheral: | Internal 20x frequency multiplier                          |
|                    | 40MHz       | CPU operation mode 1, CPU operation mode 3/Active          |
|                    | CPU: 60MHz  | High-speed PLL oscillator                                  |
| Operating alask    | Peripheral: | Internal 15x frequency multiplier, CPU operation mode 2    |
| Operating clock    | 30MHz       |                                                            |
|                    | CPU:        | CR oscillator                                              |
|                    | Stopped     | CPU operation mode 3/Standby                               |
|                    | Peripheral: |                                                            |
|                    | 4MHz        |                                                            |
|                    | Mode 1      | Continuous high-speed PLL oscillator 80MHz operation       |
| CPU operation      | Mode 2      | Continuous high-speed PLL oscillator 60MHz operation       |
| mode               | Mode 2      | When active, high-speed PLL oscillator 80MHz operation     |
|                    | wode 5      | When standby, CR oscillator 4MHz operation                 |
|                    | 6ab usad    | Used by UART, I <sup>2</sup> C(4ch), and SPI communication |
|                    | och useu    | Refer to "7.2.2.3 MFS" for details                         |
| Timor              | Dual        | For timeout, 1 ms period                                   |
| Timer              | timer ch1   |                                                            |
| External interrupt | INT10       | Low voltage detection                                      |

\* Multi Function Serial (MFS) Interface

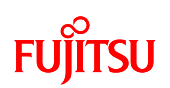

## 7.2.2.2 Memory Map

The memory map of the ROM (FLASH) and RAM is shown in Figure 38.

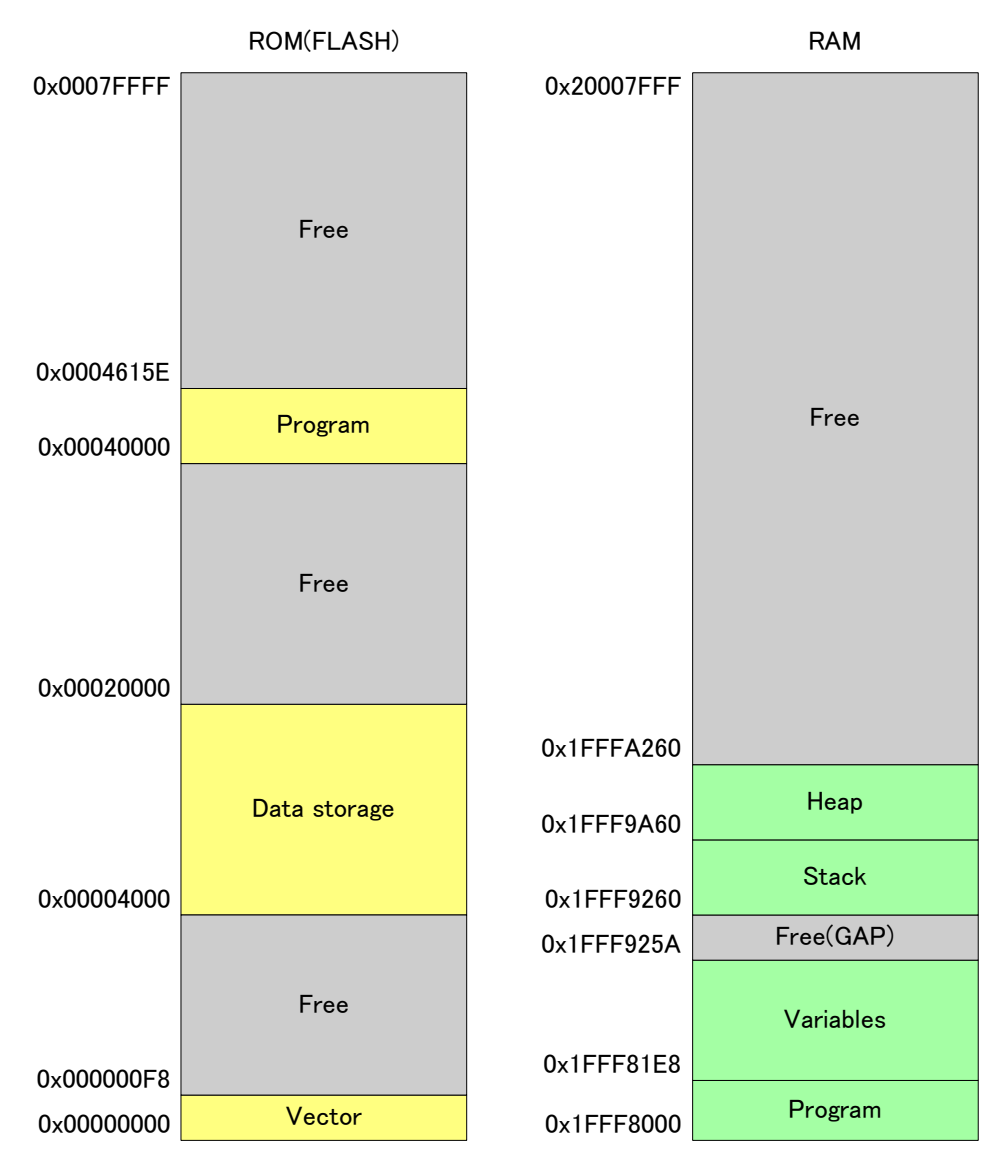

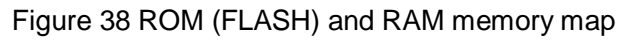

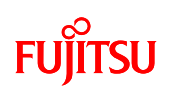

| Ch no. | Function         | Baud rate | Remarks                                       |  |  |  |  |  |
|--------|------------------|-----------|-----------------------------------------------|--|--|--|--|--|
| 0      | UART             | 115.2kbps | For RS232C communication with the PC of the   |  |  |  |  |  |
|        |                  |           | sensor data received by the wireless          |  |  |  |  |  |
| 1      | _                | —         | Not used                                      |  |  |  |  |  |
| 2      | SPI              | 1Mbps     | For wireless transceiver control              |  |  |  |  |  |
| 3      | l <sup>2</sup> C | 400kbps   | For LCD control                               |  |  |  |  |  |
| 4      | l <sup>2</sup> C | 400kpbs   | For accelerometer control                     |  |  |  |  |  |
| 5      | —                | —         | Not used                                      |  |  |  |  |  |
| 6      | l <sup>2</sup> C | 400kbps   | For real time clock control                   |  |  |  |  |  |
| 7      | l <sup>2</sup> C | 400kbps   | For hygro-thermometer and illumination sensor |  |  |  |  |  |
|        |                  |           | control                                       |  |  |  |  |  |

## 7.2.2.3 MFS System Specifications

# Table 24 Multi Function Serial System Specifications

## 7.2.2.4 Interrupt System Specifications

# Table 25 Interrupt System Specifications

| Interrupt source       | Function            | Vector | Remarks                                             |
|------------------------|---------------------|--------|-----------------------------------------------------|
|                        |                     | no.    |                                                     |
| Reset                  | Reset_Handler       | #01    | _                                                   |
| External interrupt 10  | EXTI8_15_IRQHandler | #21    | Used by low voltage detection                       |
| Dual timor 1 interrupt | DT_QDU_IRQHandler   | #22    | Performs interrupt processing at a                  |
|                        |                     |        | period of 1ms.                                      |
|                        | MFS0_IRQHandler     | #23    | Used by UART interrupt (sending to                  |
|                        |                     | #24    | PC)                                                 |
|                        |                     |        | The receive side (#23) does no                      |
|                        |                     |        | processing                                          |
| MES of 2 Dy/Ty         | MFS2_IRQHandler     | #27    | Used by SPI interrupt (wireless                     |
|                        |                     | #28    | transceiver control)                                |
|                        | MFS3_IRQHandler     | #29    | Used by I <sup>2</sup> C interrupt (LCD control)    |
|                        |                     | #30    |                                                     |
|                        | MFS4_IRQHandler     | #31    | Used by I <sup>2</sup> C interrupt (accelerometer   |
|                        |                     | #32    | control)                                            |
|                        | MFS6_IRQHandler     | #35    | Used by I <sup>2</sup> C interrupt (real time clock |
| IVIFS CN.0 KX/ I X     |                     | #36    | control)                                            |

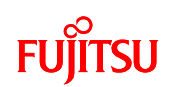

|                | MFS7_IRQHandler | #37 | Used       | by       | I <sup>2</sup> C | interrupt    |
|----------------|-----------------|-----|------------|----------|------------------|--------------|
| MFS ch.7 Rx/Tx |                 | #38 | (hygro-the | rmometer | and              | illumination |
|                |                 |     | sensor co  | ntrol)   |                  |              |

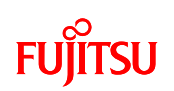

## 7.2.3 Operating Conditions

This sample program operates under the following conditions.

Host device: Device number 0

When the device number is set to 0, the device operates as the host device.

Slave device: Device numbers 1 to 4

When the device number is set in the range of 1 to 4, the device operates as a slave device.

7.2.4 Overall Application Operating Flow

7.2.4.1 Operation From Startup to Demo Mode Selected

- 1 When the power is turned on, the pressed status of demo switch 1 is detected.
- ② If demo switch 1 was not pressed, the device enters Sensor Logger Mode.
- ③ If demo switch 1 was pressed, the device enters Remote Control Mode.

The operation up to this point is common to the host device and slave device. The above flow is shown in Figure 39.

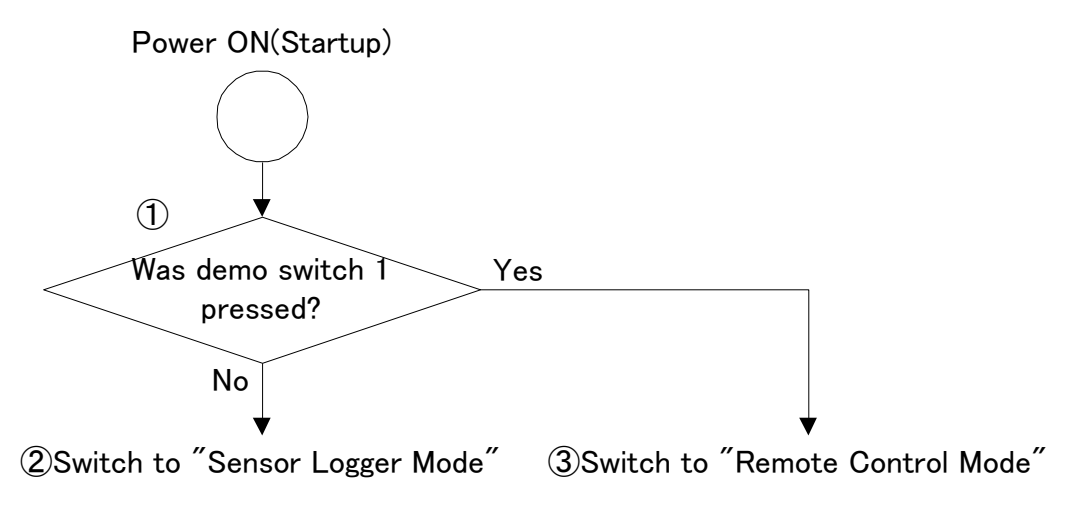

Figure 39 Operation from startup to demo mode selected

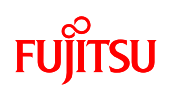

7.2.4.2 Operation of Host Device in Sensor Logger Mode and Remote Control Mode The host device has the same operation in both Sensor Logger Mode and Remote Control Mode.

- ① Presses of demo switch 1 are detected.
- If a press of demo switch 1 is detected, the CPU operation mode changes.
   The CPU operation mode is initially mode 1, and toggles between mode 1 and mode 2.
- ③ A check is performed for whether there is a valid wireless reception from a slave device.
- ④ If there is a valid wireless reception from a slave device, the received data is sent to the PC via RS232C.

The above flow is shown in Figure 40.

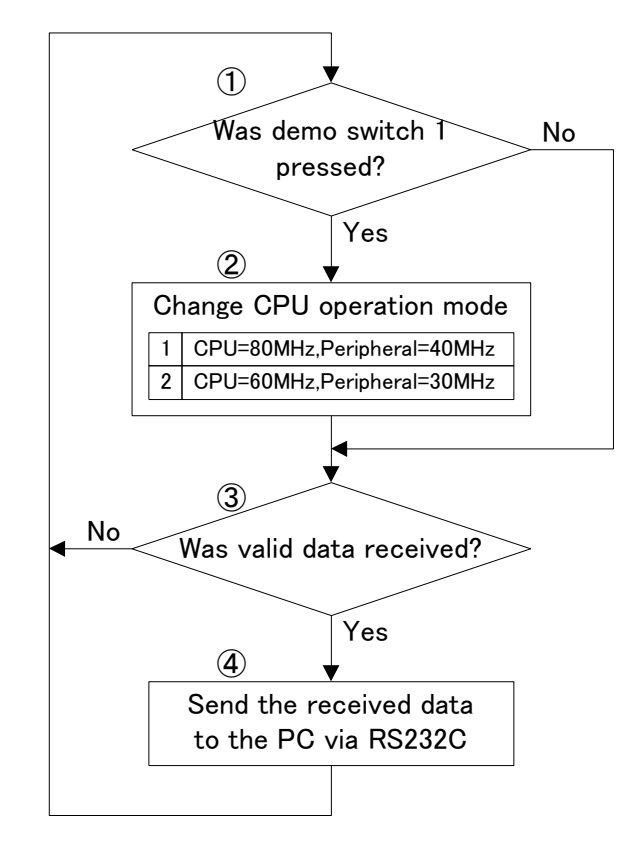

Figure 40 Operation of host devices in Sensor Logger Mode and Remote Control Mode

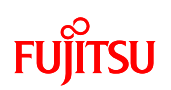

- 7.2.4.3 Operation of Slave Devices in Sensor Logger Mode
- ① Presses of demo switch 1 are detected.
- If a press of demo switch 1 is detected, the CPU operation mode changes.
   The CPU operation mode is initially mode 1, and changes cyclically as mode 1 -> mode 2 -> mode 3 -> mode 1 ...
- ③ A check is performed of whether it is the periodic time to get the sensor measurement values.
- ④ If it is the periodic time to get the sensor measurement values, the measurement values are got from the hygro-thermometer and illumination sensor, and the got measurement values are sent by wireless. The program then waits for the sending to finish.
- Once the sending is complete, a check is performed for whether the standby conditions are met. The standby condition is that the CPU operation mode is mode 3.
- 6 For the standby conditions, the CPU clock changes to the CR oscillator (4MHz).
- ⑦ A check is performed for whether the standby time has elapsed. The standby time is the value of the sensor measurement value getting period minus the time taken to get the measurement values from the sensors and the time to send by wireless.
- ③ Once the standby time has elapsed, the CPU clock is changed to the PLL oscillator (80MHz).

The above flow is shown in Figure 41.

# FUJITSU

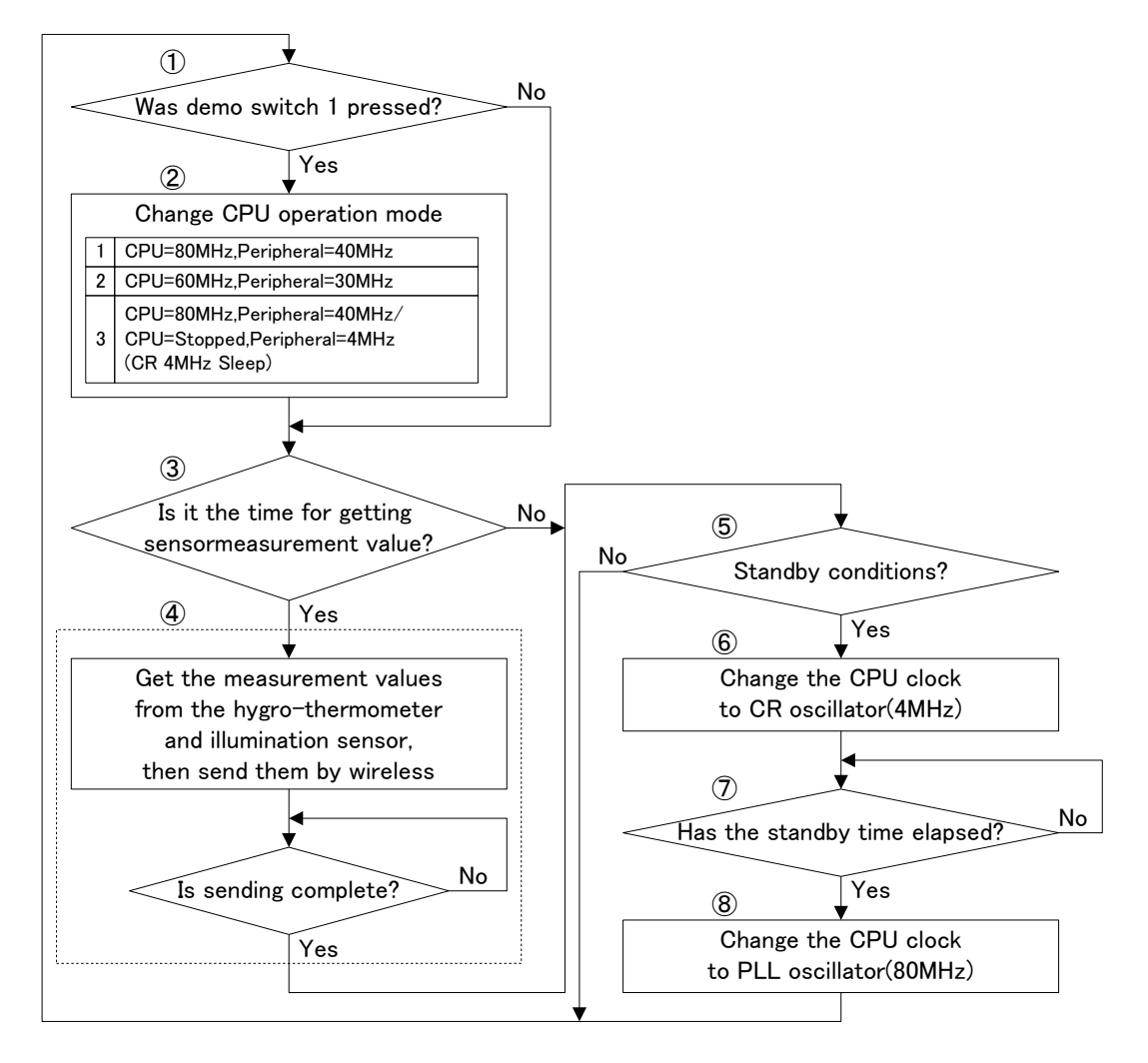

Figure 41 Operation of slave devices in Sensor Logger Mode

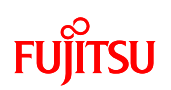

- 7.2.4.4 Operation of Slave Devices in Remote Control Mode
- ① Presses of demo switch 1 are detected.
- ② If a press of demo switch 1 is detected, the CPU operation mode changes. The CPU operation mode is initially mode 1, and changes cyclically as mode 1 -> mode 2 -> mode 3 -> mode 1 .... Note that in Remote Control Mode, the operation of mode 3 is the same as mode 1.
- ③ A check is performed of whether it is the periodic time to get the sensor measurement values.
- ④ If it is the periodic time to get the sensor measurement values, the measurement values are got from the accelerometer, the got measurement values are sent by wireless, and the program then waits for the sending to finish.

The above flow is shown in Figure 42.

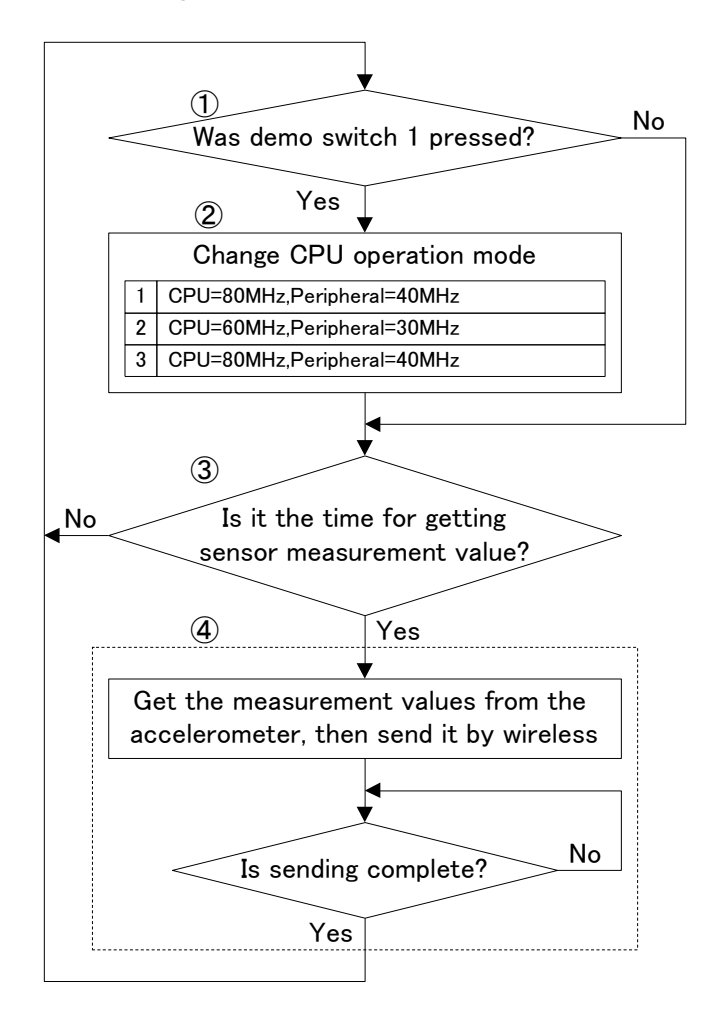

Figure 42 Operation of slave devices in Remote Control Mode

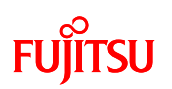

7.2.5 Application State Transitions

7.2.5.1 State Transitions from Startup to Standby State

The state transitions from the host device and slave devices starting to entering standby state are shown in Figure 43.

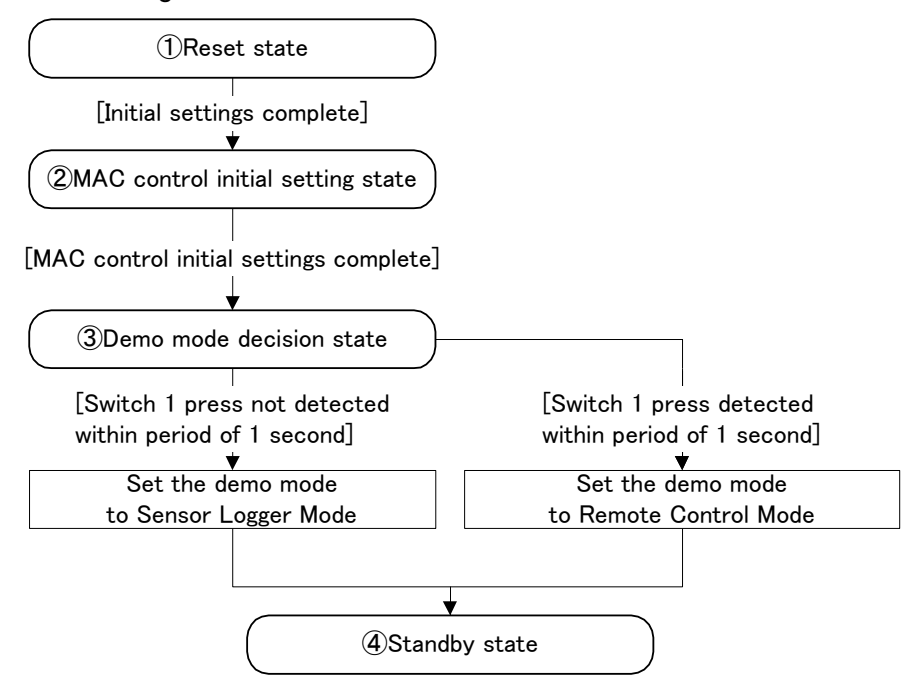

Figure 43 State transitions from startup to standby state

#### 7.2.5.2 Host Device State Transitions

The host device operates in two states in both Sensor Logger Mode and Remote Control Mode, a standby state and a send data to PC state.

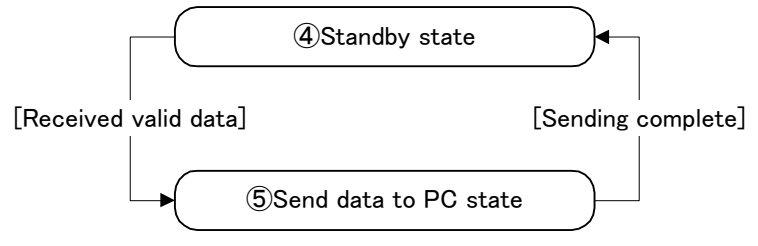

Figure 44 State transitions of the host device

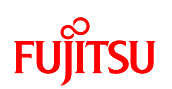

#### 7.2.5.3 Slave Device State Transitions

The slave devices operate in five states, Standby state, Preparing to sleep state, Sleep state, Sensor measurement value read state, and Sensor data send state.

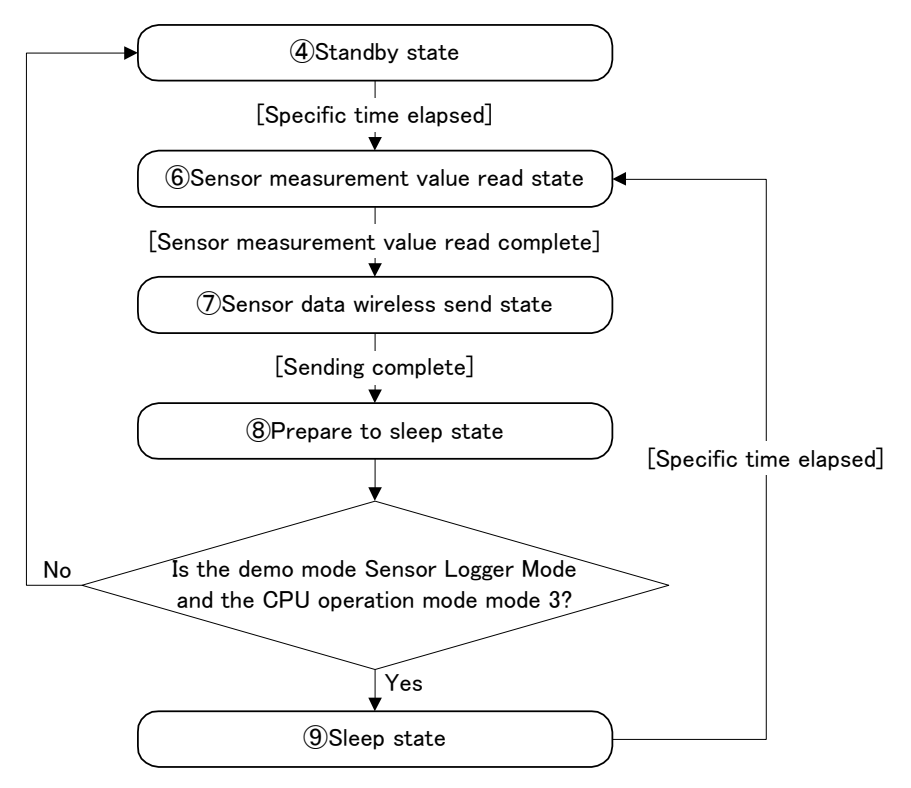

Figure 45 Slave device state transitions

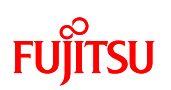

7.2.6 Relationship Between Demo Modes and CPU Operation Modes in Each Application State

The relationship between the demo modes and CPU operation modes in each application state are shown in Table 26.

Table 26 Relationship between the Demo Mode and CPU Operation Mode in each Application state

|             |                                    |                     | CPU operation mode    |
|-------------|------------------------------------|---------------------|-----------------------|
| Device      | Application state                  | Demo mode           | Value in ( ) is       |
|             |                                    |                     | CPU/peripheral clock  |
| Common to   | ①Reset state                       | _                   | Mode 1 (PLL 80/40MHz) |
| host device | ②MAC library initial setting state | _                   | Mode 1 (PLL 80/40MHz) |
| and slave   | ③Demo mode judgment state          | _                   | Mode 1 (PLL 80/40MHz) |
| devices     | (4) Standby state                  | Sensor Logger Mode  | Mode 1 (PLL 80/40MHz) |
|             |                                    | Remote Control Mode | Mode 2 (PLL 60/30MHz) |
|             |                                    |                     | Mode 3 (PLL 80/40MHz) |
| Host device | 5 Send data to PC state            | Sensor Logger Mode  | Mode 1 (PLL 80/40MHz) |
|             |                                    | Remote Control Mode | Mode 2 (PLL 60/30MHz) |
| Slave       | 6 Sensor measurement value         | Sensor Logger Mode  | Mode 1 (PLL 80/40MHz) |
| devices     | read state                         | Remote Control Mode | Mode 2 (PLL 60/30MHz) |
|             |                                    |                     | Mode 3 (PLL 80/40MHz) |
|             | O Sensor data wireless send        | Sensor Logger Mode  | Mode 1 (PLL 80/40MHz) |
|             | state                              | Remote Control Mode | Mode 2 (PLL 60/30MHz) |
|             |                                    |                     | Mode 3 (PLL 80/40MHz) |
|             | ⑧Preparing to sleep state          | Sensor Logger Mode  | Mode 1 (PLL 80/40MHz) |
|             |                                    | Remote Control Mode | Mode 2 (PLL 60/30MHz) |
|             |                                    |                     | Mode 3 (PLL 80/40MHz) |
|             | Isleep state                       | Sensor Logger Mode  | Mode 3                |
|             |                                    |                     | (CR Stopped/4MHz)     |

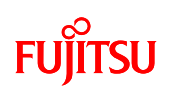

## 7.2.7 Application States

The nine states shown in "7.2.5 Application State Transitions" are described below.

1 Reset state

This state is common to host devices and slave devices, and is the state immediately after turning the power on and immediately after the reset switch is pressed. The reset state performs software internal initialization processing.

The operating clock is the high-speed PLL (CPU: 80MHz/Peripheral: 40MHz).

## ② MAC library initial setting state

This state is common to host devices and slave devices, and is the MAC library initial setting state after the software internal initialization processing is complete. It performs initialization of the MAC library.

The operating clock is the high-speed PLL (CPU: 80MHz/Peripheral: 40MHz).

## ③ Demo mode decision state

This state is common to host devices and slave devices, and is the demo mode decision state after the MAC library initial setting state.

It detects switch 1 pressed within a period of one second.

If switch 1 pressed is not detected within a period of one second, the demo mode is set to Sensor Logger Mode, and if switch 1 pressed is detected, it is set to Remote Control Mode.

The operating clock is the high-speed PLL (CPU: 80MHz/Peripheral: 40MHz).

#### ④ Standby state

This state is common to host devices and slave devices, and is common to Sensor Logger Mode and Remote Control Mode.

On the host device, it waits to receive wireless from the slave devices, and when it receives valid data, it switches to the send data to PC state.

On slave devices, if it performs no processing for a fixed period of time, and when the specified time elapses, it switches to the sensor measurement value read state.

The operating clock is the high-speed PLL (CPU: 80MHz/Peripheral: 40MHz or CPU: 60MHz/Peripheral: 30MHz).

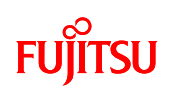

#### 5 Send data to PC state

This is a host device state, and is common to Sensor Logger Mode and Remote Control Mode.

It sends the data received by wireless from the slave devices to the PC via the UART. Once the sending is complete, it switches to the standby state.

Data is still received from the slave devices while in the send to PC state, and if valid data is received while in this state, it switches to the standby state and then performs the processing.

The operating clock is the high-speed PLL (CPU: 80MHz/Peripheral: 40MHz or CPU: 60MHz/Peripheral: 30MHz).

6 Sensor measurement value read state

This is a slave device state which reads the measurement values from the sensors. If the demo mode is Sensor Logger Mode, the measured data is read from the hygro-thermometer, illumination sensor, and accelerometer, if the demo is mode is Remote Control Mode, the data is read from the accelerometer.

Once reading the sensor measurement values has finished, it switches to the sensor data wireless send state.

The operating clock is the high-speed PLL (CPU: 80MHz/Peripheral: 40MHz or CPU: 60MHz/Peripheral: 30MHz).

#### $\bigcirc$ Sensor data wireless send state

This is a slave device state which sends the measurement values read from the sensor by wireless communication.

Once the sending is finished, it switches to the prepare to sleep state.

The operating clock is the high-speed PLL (CPU: 80MHz/Peripheral: 40MHz or CPU: 60MHz/Peripheral: 30MHz).

⑧ Prepare to sleep state

This is a slave device state, and if the CPU operation mode is intermittent operation mode, it stops the CPU clock, changes the peripheral clock to the 4MHz CR, and switches to the sleep state. When not in intermittent operation mode, it switches to the standby (high-speed PLL CPU: 80MHz/Peripheral: 40MHz or CPU: 60MHz/Peripheral: 30MHz) state.

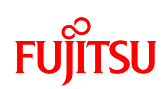

## ③ Sleep state

This is a slave device state that performs nothing for a fixed period of time. It operates with the CPU clock stopped and the peripheral clock set to 4MHz CR. Once the specific period of time has elapsed, the clock changes to the high-speed PLL (CPU: 80MHz/Peripheral: 40MHz), and it switches to the sensor measurement value read state.

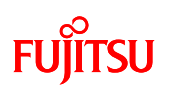

#### 7.2.8 Operation Flowcharts

The meanings of the function call points in the flowchart are shown in Figure 46.

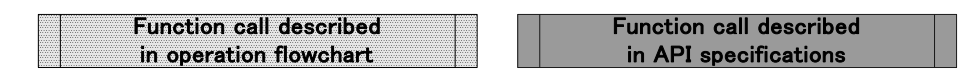

Figure 46 Meanings of function call points

## 7.2.8.1 Main Processing Function

The flowchart of the main processing function (main) is shown in Figure 47.

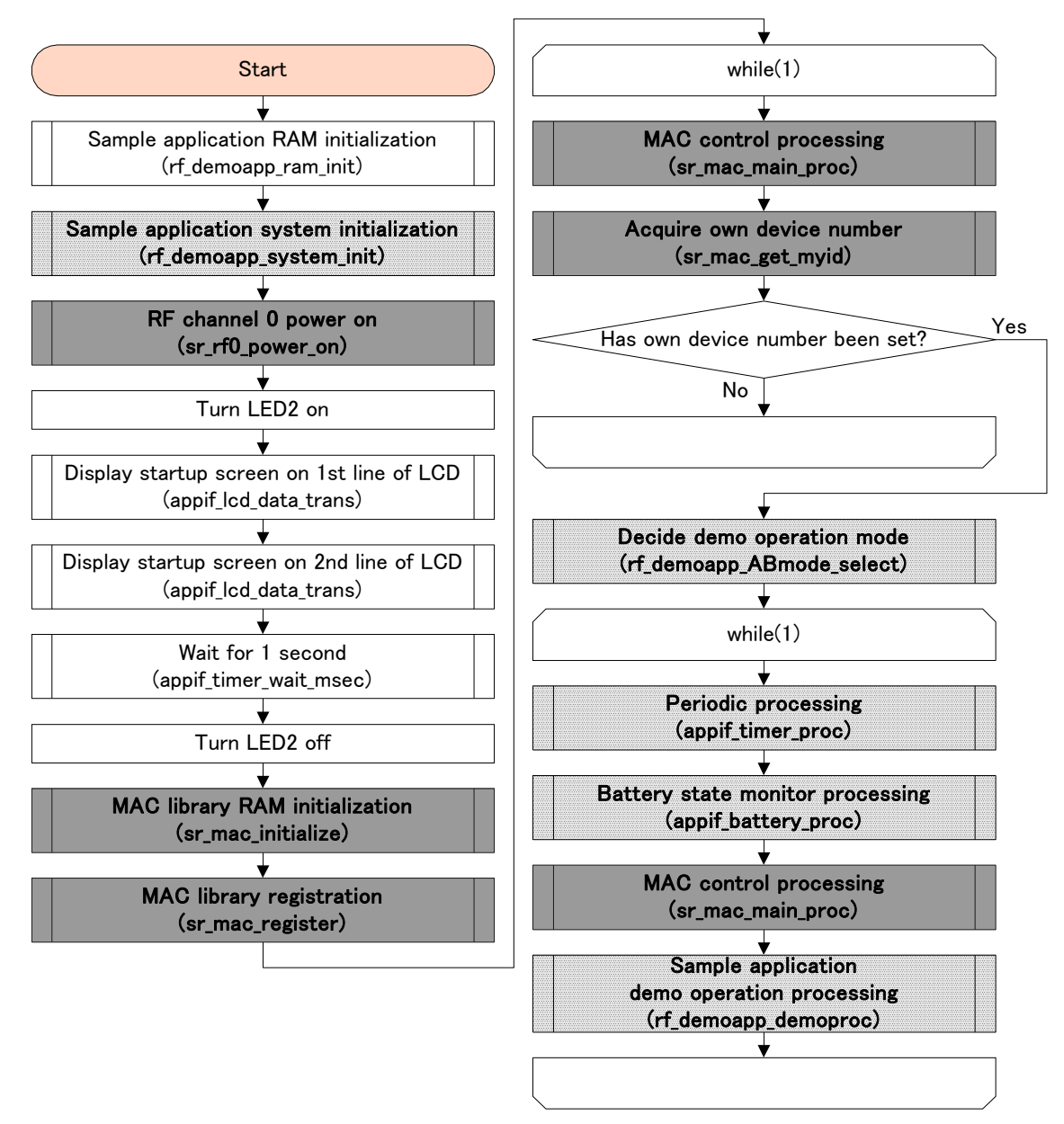

Figure 47 Main function flowchart

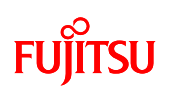

## 7.2.8.2 Sample Application System Initialization Function

This function initializes the clocks, IO ports, serial such as UART, timers, LEDs, LCDs, sensors, etc. (rf\_demoapp\_system\_init)

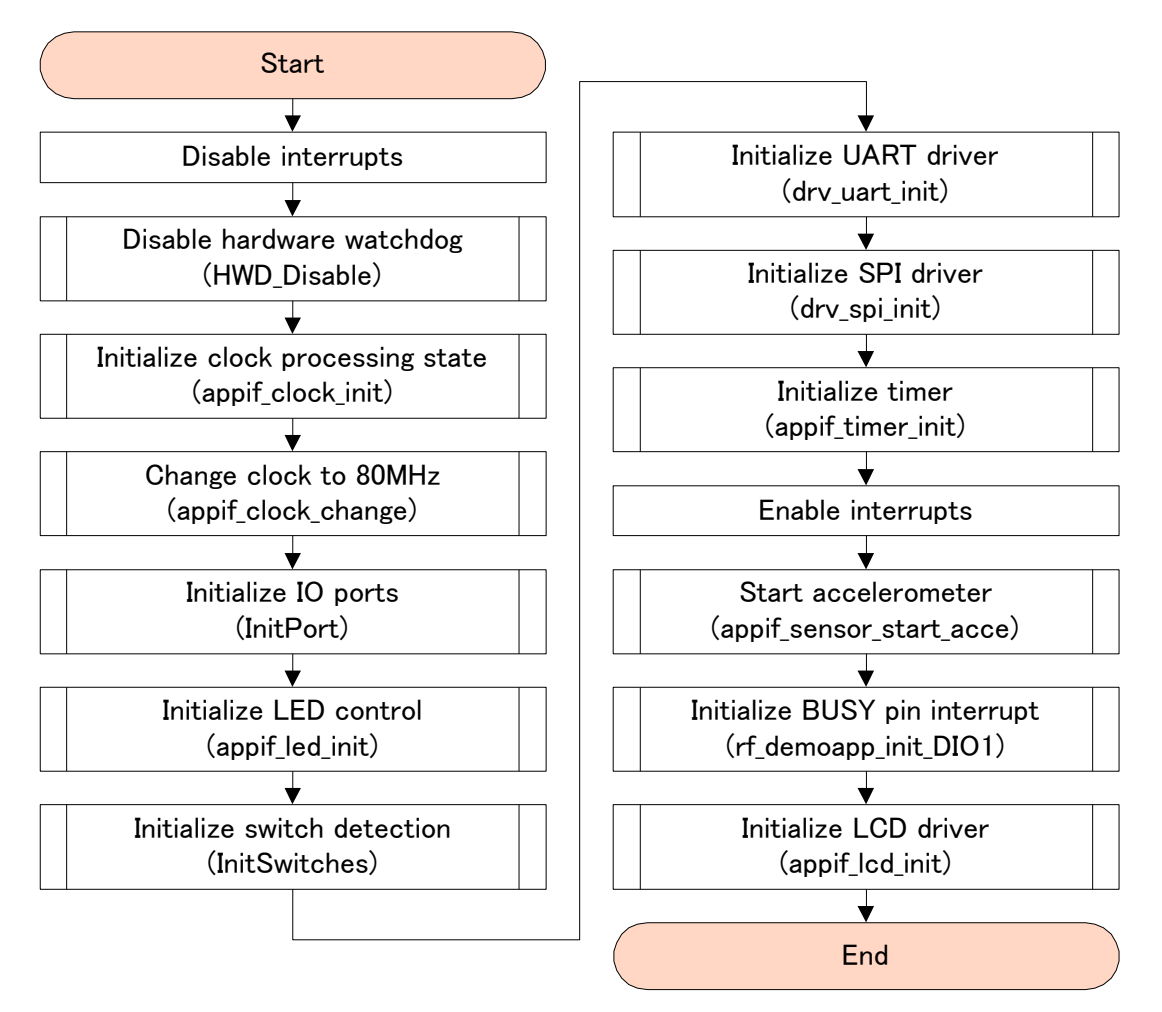

Figure 48 Sample application system initialization function flowchart

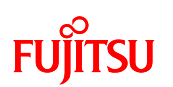

#### 7.2.8.3 Demo Operation Mode Decision Function

This function decides whether to operate in Sensor Logger Mode or Remote Control Mode. (rf\_demoapp\_ABmode\_select)

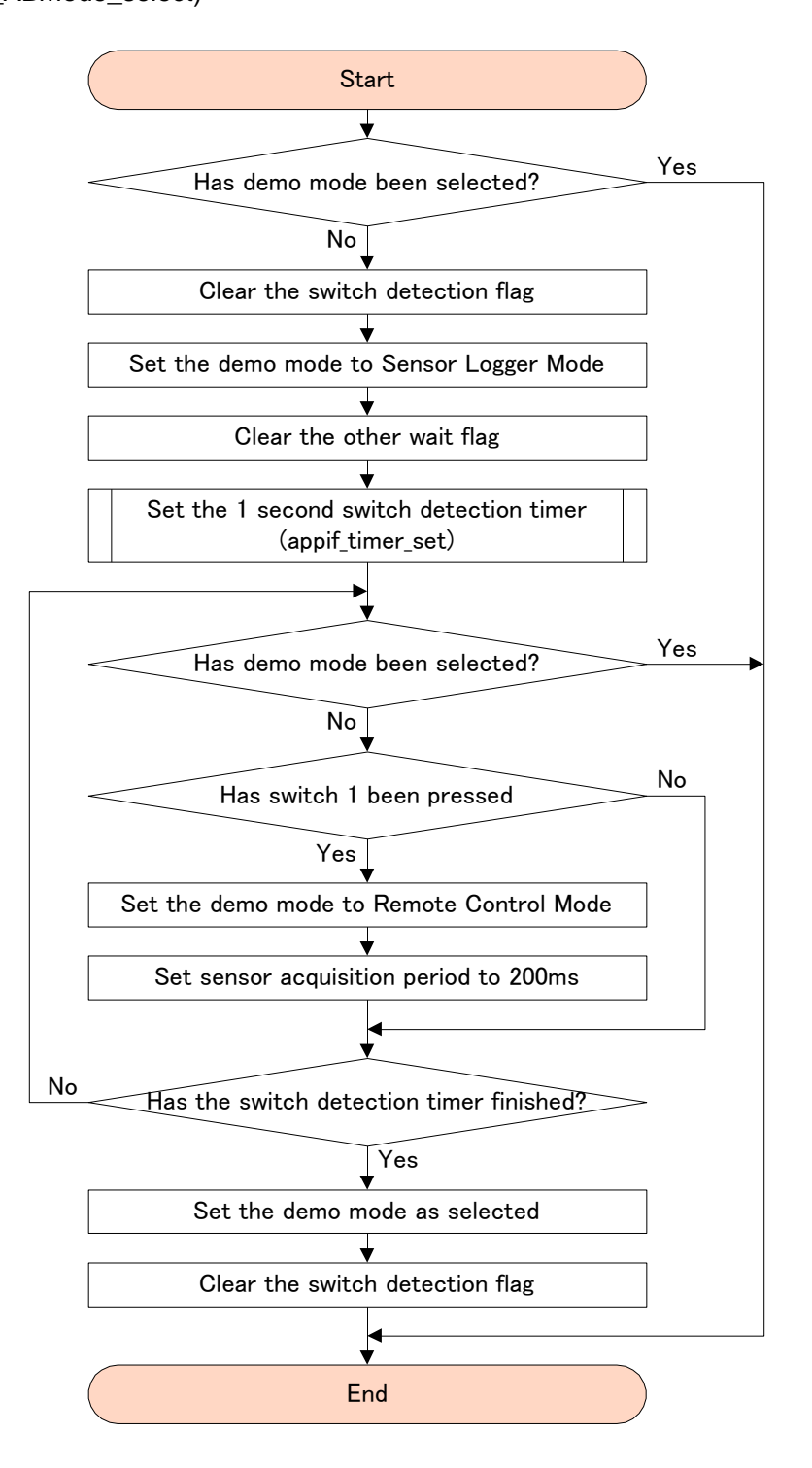

Figure 49 Demo operation mode decision function flowchart
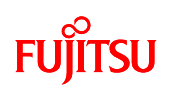

### 7.2.8.4 Sample Application Demo Operation Function

This function performs the demo operation of the sample application. (rf\_demoapp\_demoproc)

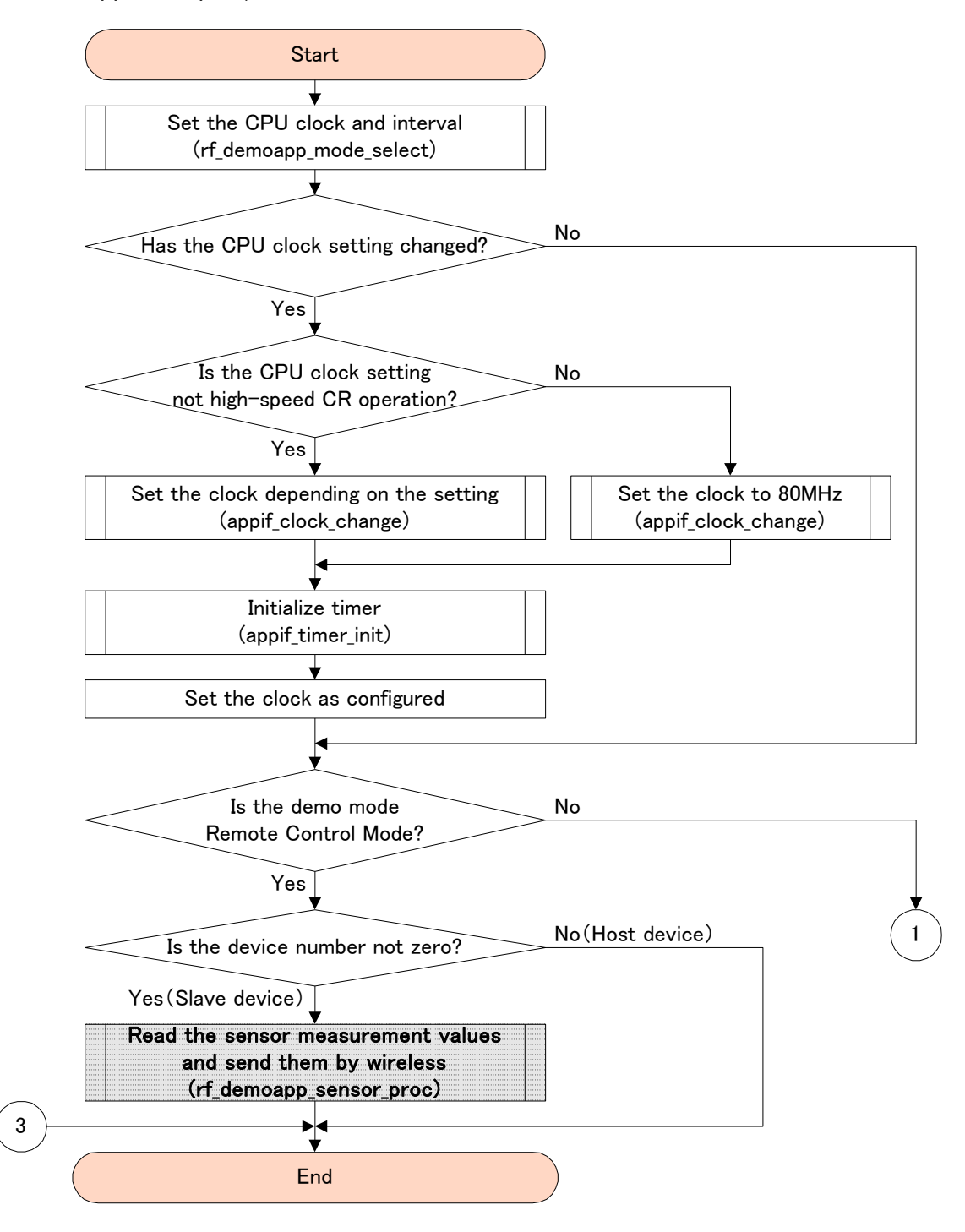

Figure 50 Sample application demo operation function flowchart (1)

# FUJITSU

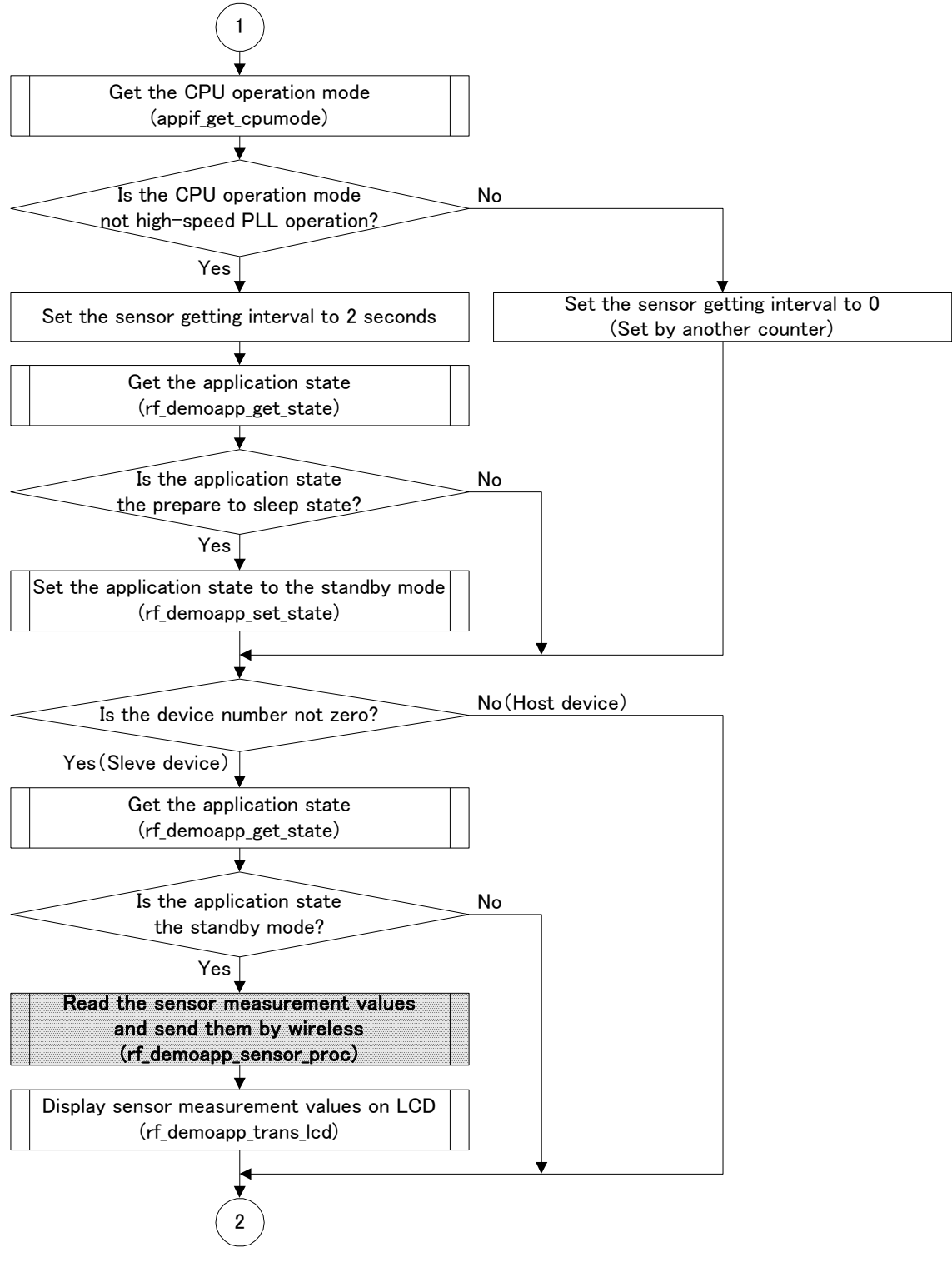

Figure 51 Sample application demo operation function flowchart (2)

# FUJITSU

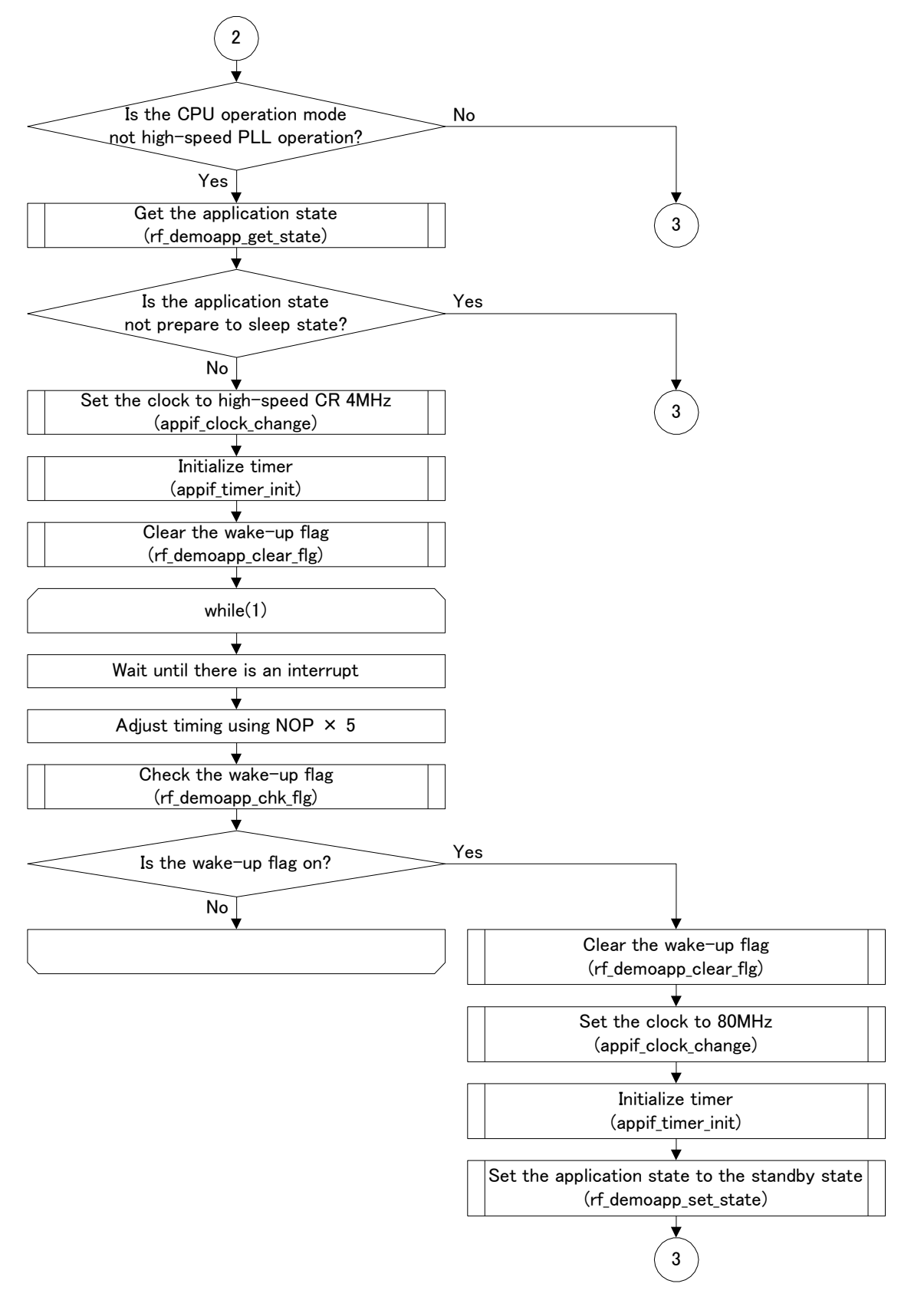

Figure 52 Sample application demo operation function flowchart (3)

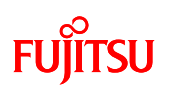

## 7.2.8.5 Sensor Measurement Value Read and Sensor Measurement Value Wireless Send Function

This function reads the sensor measurement values and sends the read sensor measurement values by wireless communication on slave devices where the demo operation mode is Sensor Logger Mode. (rf\_demoapp\_sensor\_proc)

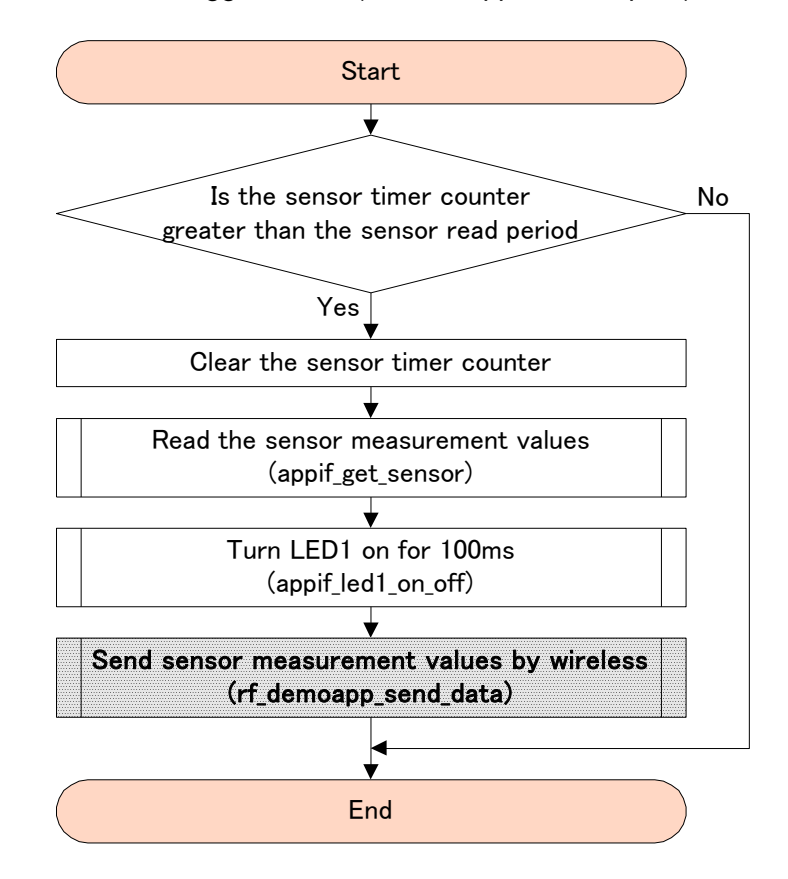

Figure 53 Sensor measurement value read and sensor measurement value wireless send function flowchart

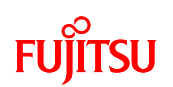

#### 7.2.8.6 Sensor Measurement Value Wireless Send Function

This function sends the measurement values read from the sensors by wireless communication. (rf\_demoapp\_send\_data)

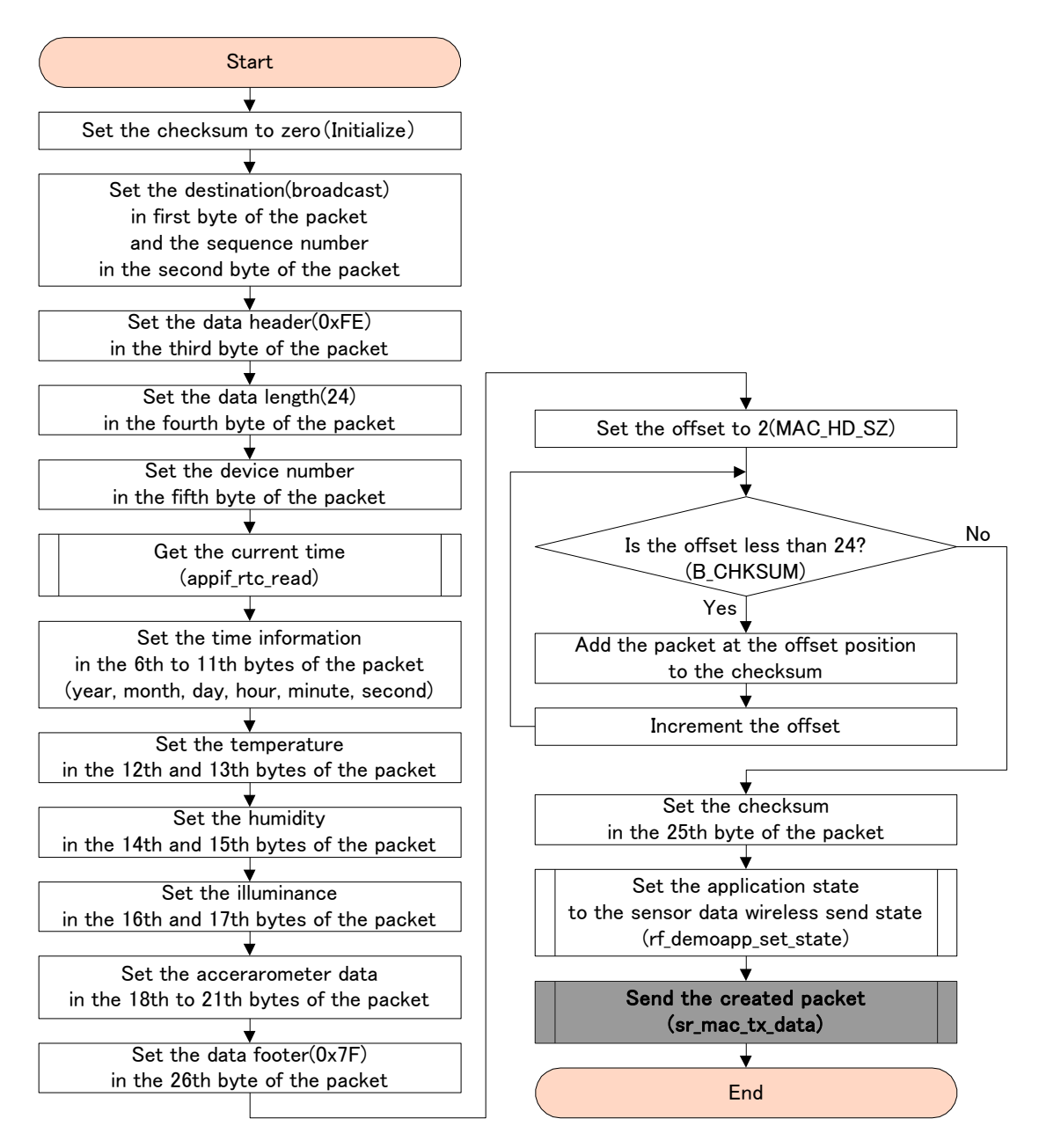

Figure 54 Sensor measurement value wireless send function flowchart

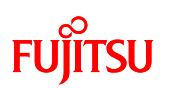

#### 7.2.8.7 Data Wireless Receive Notification Function

This function is called when valid data is received by wireless from the remote device in MAC control. (rf\_demoapp\_recv\_data)

This function is registered by passing it as the first parameter of the registration function in the MAC library (sr\_mac\_register), and is called from within the MAC control function (sr\_mac\_main\_proc) when valid data is received.

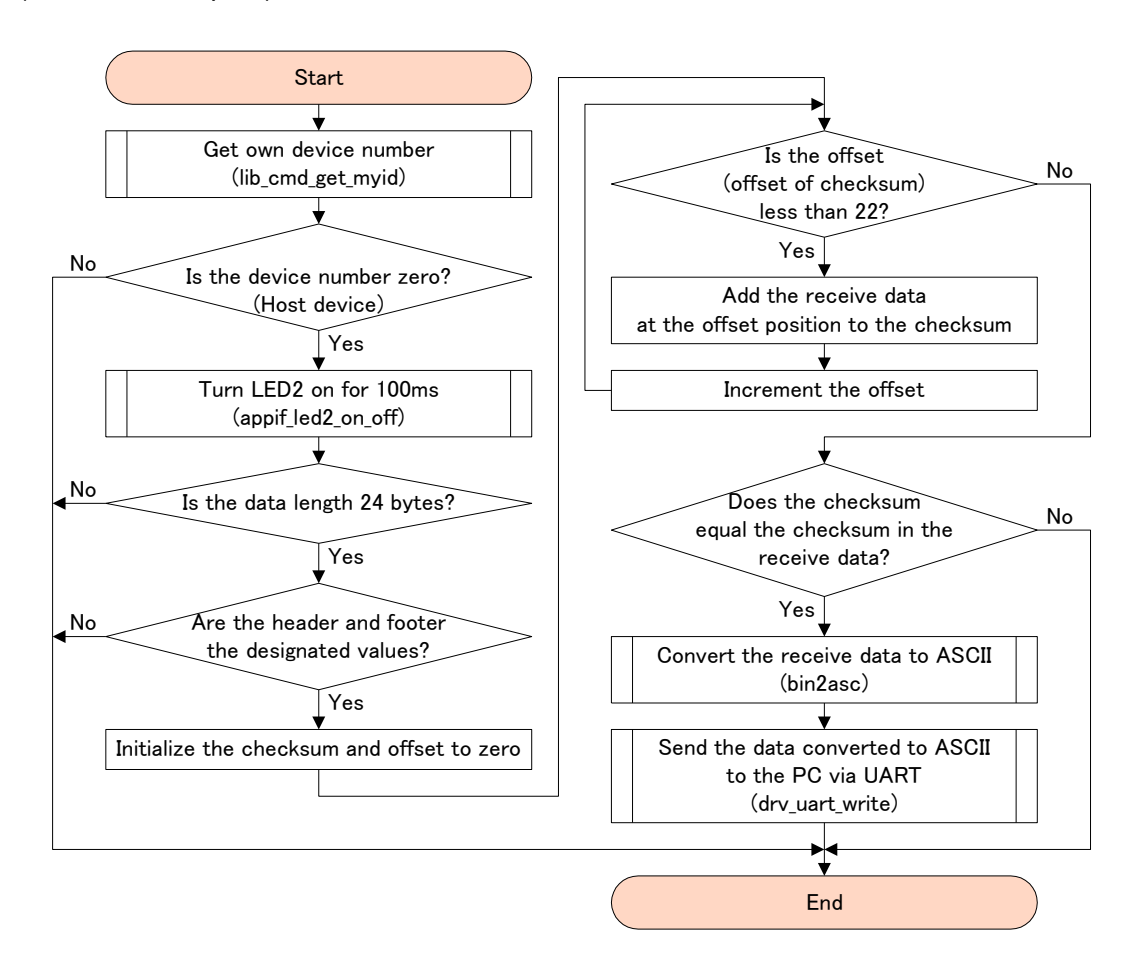

Figure 55 Data wireless receive notification function flowchart

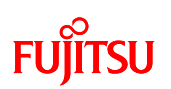

7.2.8.8 Data Wireless Send Complete Notification Function

This function is called when sending data by wireless finishes in the MAC control.

(rf\_demoapp\_send\_complete)

This function is registered by passing it as the second parameter of the MAC library registration function (sr\_mac\_register), and is called from within the MAC control function (sr\_mac\_main\_proc) when sending data by wireless is complete.

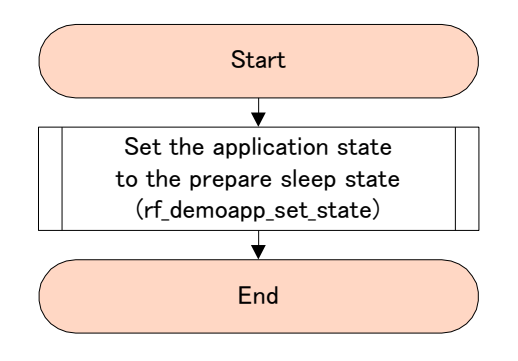

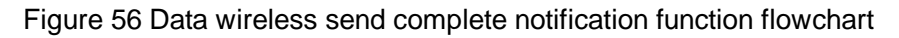

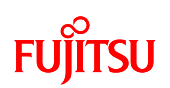

### 7.2.8.9 Periodic Processing Function

This function performs processing at a period of 1 ms. (appif\_timer\_proc)

The difference between the interrupt counter that is incremented by the 1 ms period interrupt processing function and the periodic counter of this function is monitored, and if a difference occurs, the MAC control periodic processing function (sr\_mac\_cyclic\_proc) is called by passing the length of time found by multiplying the difference by the length of the period (1ms) as a parameter.

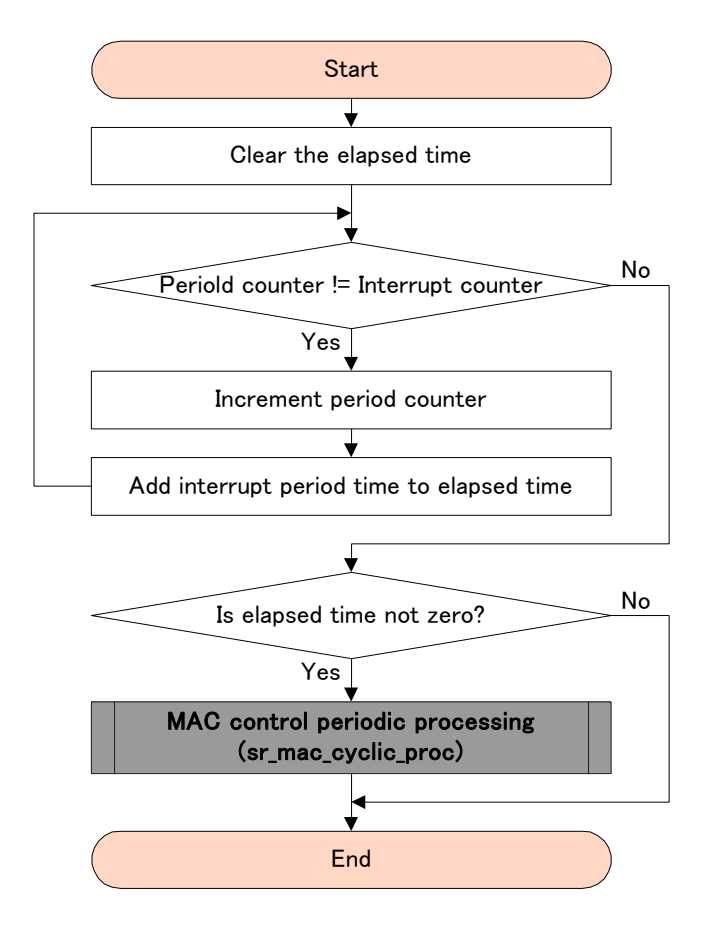

Figure 57 Periodic processing function flowchart

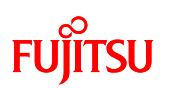

#### 7.2.8.10 Battery Status Monitoring Function

This function monitors the battery detection status, and if there is a change, it sets the LCD display depending on the detected status. (appif\_battery\_proc)

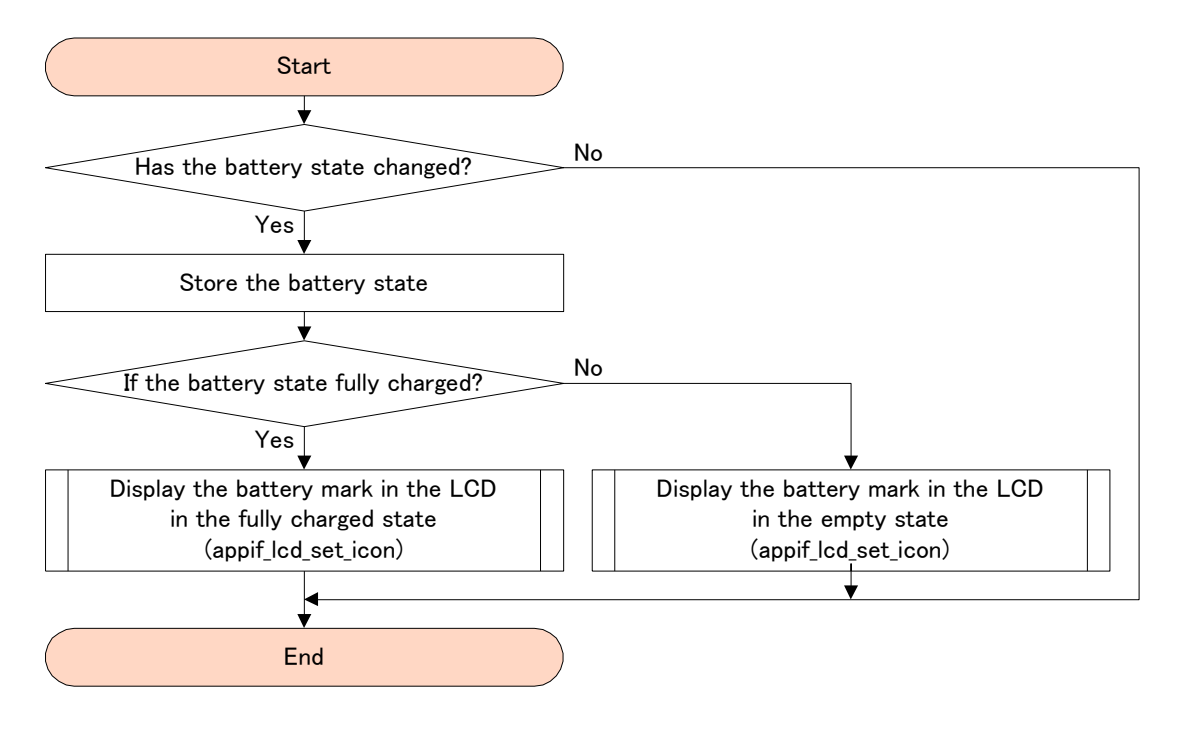

Figure 58 Battery status monitoring function flowchart

-End-